# Hướng dẫn cách thêm nhiều sinh viên vào 1 phòng thi (Phòng Team) từ Excel

Để thực hiện việc thêm nhiều sinh viên vào các phòng thi thực hiện theo các bước như sau:

Bước 1: Giả sử cần add sinh viên vào 1 phòng thi

Ví dụ: Phòng thi DEMO 123

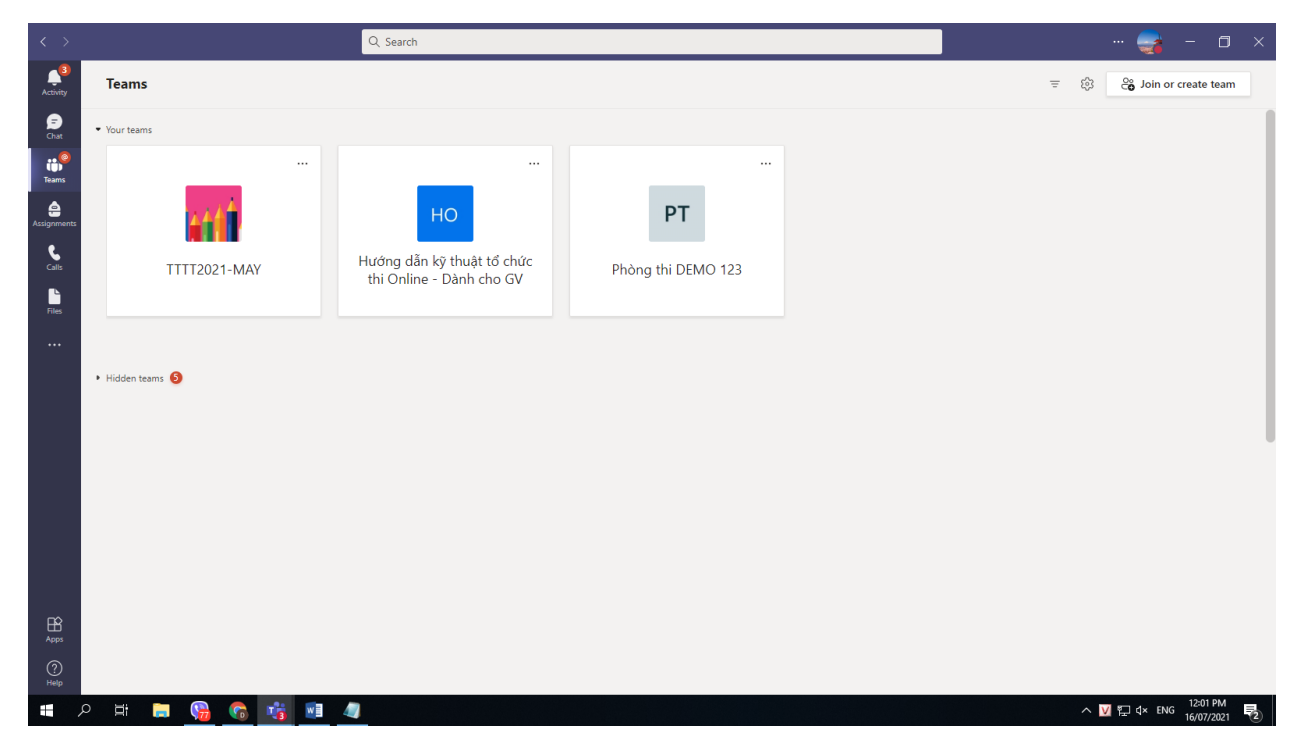

Sử dụng trình duyệt truy cập Office 365 login và đăng nhập tài khoản MS Team (Tài khoản bộ môn) là chủ sở hữu của nhóm cần thêm nhiều sinh viên vào cùng lúc.

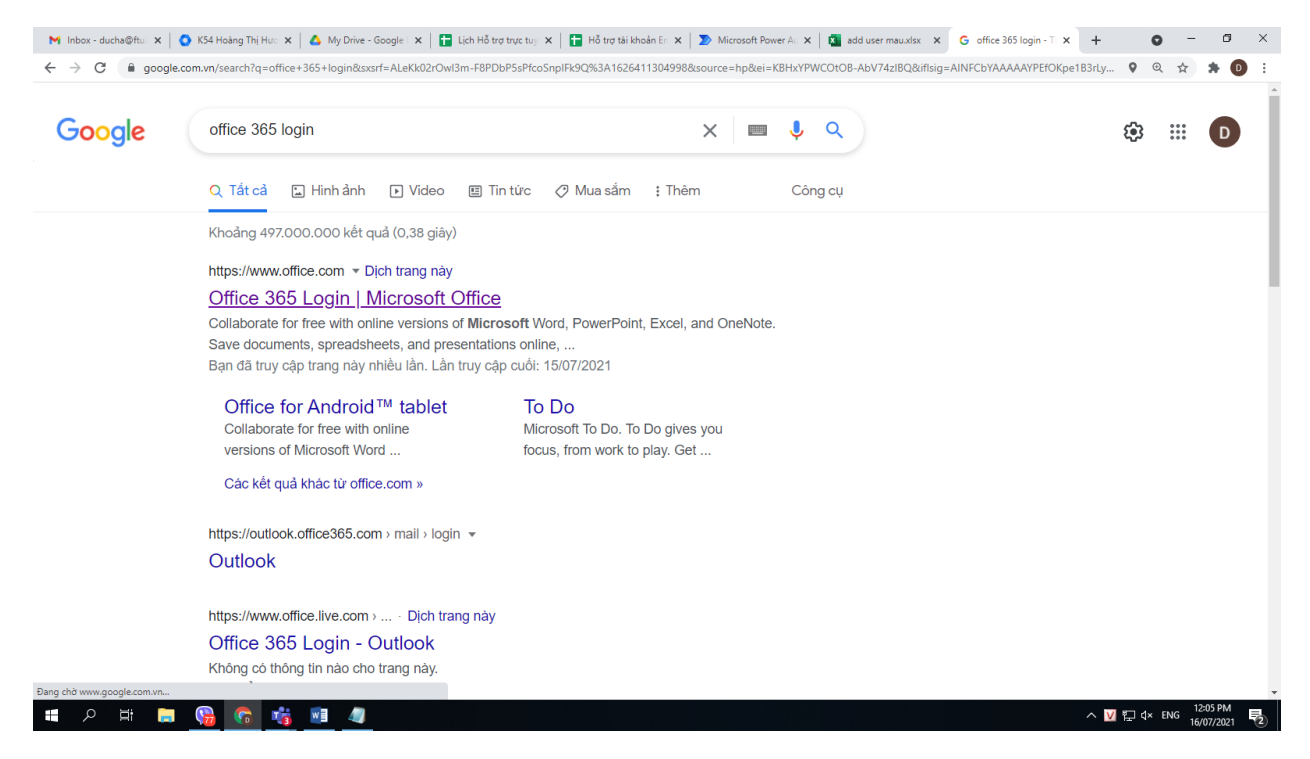

Tại giao diện đã đăng nhập của Office 365 chọn ứng dụng **Power Automate** (Chọn biểu tượng ô vuông các dấu chấm ở góc ngoài cùng bên trái) sau đó tại mục liệt kê các Apps chọn ứng dụng tên là **Power Automate** 

| → C ii of                      | fice.com/?auth=2         |                                                   |                                                         |                |                                                                                                    |                                                                                                    | 발 ☆ <b>과</b>            |
|--------------------------------|--------------------------|---------------------------------------------------|---------------------------------------------------------|----------------|----------------------------------------------------------------------------------------------------|----------------------------------------------------------------------------------------------------|-------------------------|
|                                | Office 365 $\rightarrow$ |                                                   | ₽ Search                                                |                |                                                                                                    |                                                                                                    | ۵ ?                     |
| pps                            |                          | afternoon                                         |                                                         |                |                                                                                                    | Install O                                                                                                    | iffice 🗸                |
| OneDrive                       | Word                     | ended                                             |                                                         |                |                                                                                                    |                                                                                                    | $\langle \rangle$       |
| Excel                          | PowerPoint               | pu edited this<br>h ago                           | You recently opened this 3h ago                         |                | You recently opened this<br>Jun 22                                                                                                    | You recently opened this Jun 22                                                                                                    | B                       |
| OneNote                        | SharePoint               |                                                   |                                                         |                | THE REAL PROPERTY AND ADDRESS                                                                                                    | TEXTING DAY ROLL TRUTTED                                                                                                    | 1-                      |
| Teams                          | See Sway                 |                                                   |                                                         |                | List on out in the list of which List on out in the list of which List on the list of which List of the list of the list of th | The target also, 2.6, 2.6, 2.6, 2.6, 2.6, 2.6, 2.6, 2.6                                                                                                    |                         |
| Forms                          | Taniner                  |                                                   | · · · · · · · · · · · · · · · · · · ·                   |                | Billing and Billing and Billin | Billing all         Billing all         Billing all | a                       |
| Power Au                       | A Admin                  | er mau<br>n-my.sharepoint.c                       | Thông tin Tài khoản MS Offi<br>ftueduvn-my.sharepoint.c | ice 365        | ĐẶNG CẨM TÚ_2012380042_BÀI T<br>ftueduvn-my.sharepoint.c                                                                                                    | LÊ PHƯƠNG UYÊN - 2012380043<br>ftueduvn-my.sharepoint.c                                                                                                    | 20 <sup>.</sup><br>ftue |
| Stream                         |                          |                                                   |                                                         |                |                                                                                                    |                                                                                                    |                         |
| l apps $\rightarrow$           |                          | My recent Shared                                  | Favorites                                               |                |                                                                                                    | Type to filter list                                                                                                    | Upload                  |
| ocuments                       |                          | Name                                              |                                                         | Modified ~     | Shared by $\vee$                                                                                                    | Activity ~                                                                                                    |                         |
| New V Dức Hoàng Anh's Files    |                          |                                                   | 2h ago                                                  |                | Vou edited this<br>3h ago                                                                                                    |                                                                                                    |                         |
| add user mau<br>Đức Hoàng An ? | > Documents              | Thông tin Tài khoản MS C<br>Đức Hoàng Anh's Files | ffice 365 cán bộ, giảng viên toà                        | 3h ago         |                                                                                                    | <ul> <li>You recently opened this</li> <li>3h ago</li> </ul>                                                                                                    |                         |
| a                              |                          | Untitled quiz<br>Pages                            |                                                         | 3h ago         |                                                                                                    |                                                                                                    |                         |
| SharePoint - ft 3              | > 4. TTLĐ và TP          | Hỗ trợ kỹ thuật về Micros                         | oft Office 365 (Dành cho Sinh vi                        | Yesterday at a | 8:34 AM                                                                                                    |                                                                                                    |                         |

Bước 2: Mở ứng dụng Power Automate

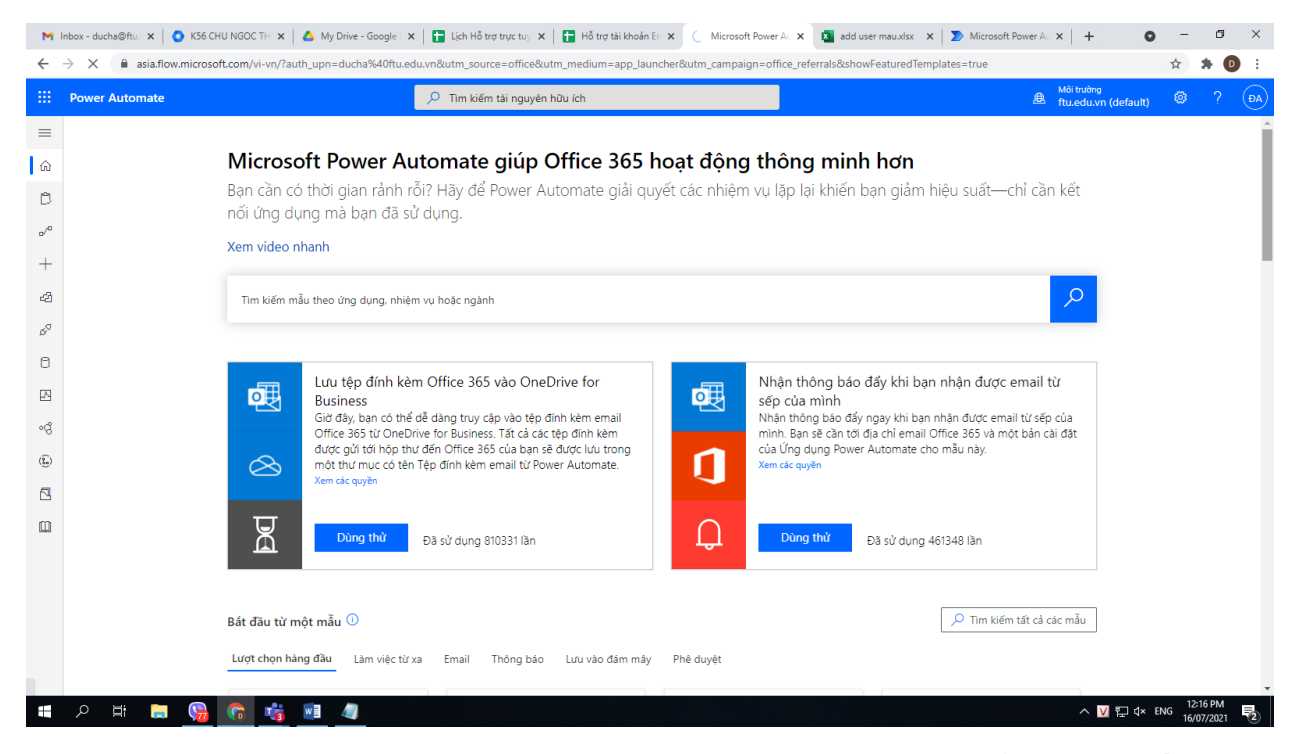

**Bước 3:** Tại Giao diện MS Power Automate góc bên trái chọn biểu tượng dấu + (Tao)

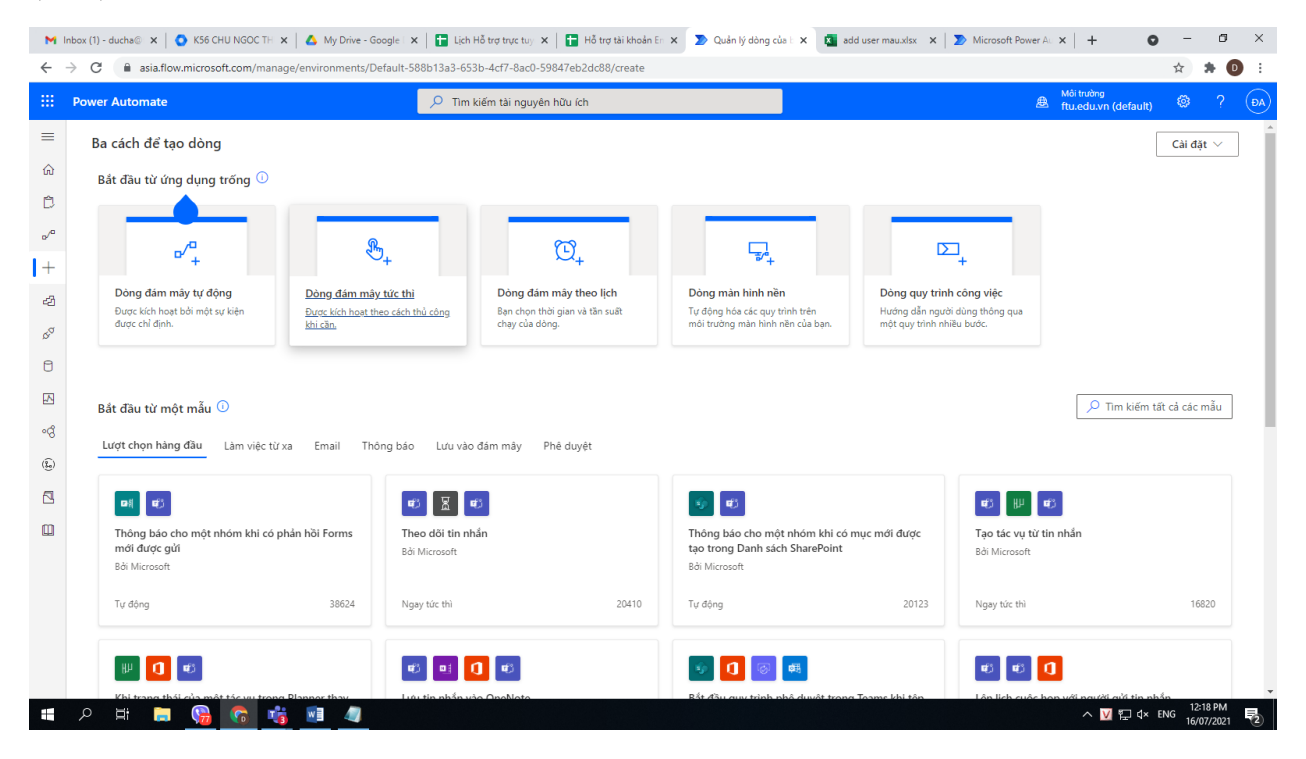

Chọn Dòng đám mây tức thì (Instan Follow) option thứ 2 từ trái sang

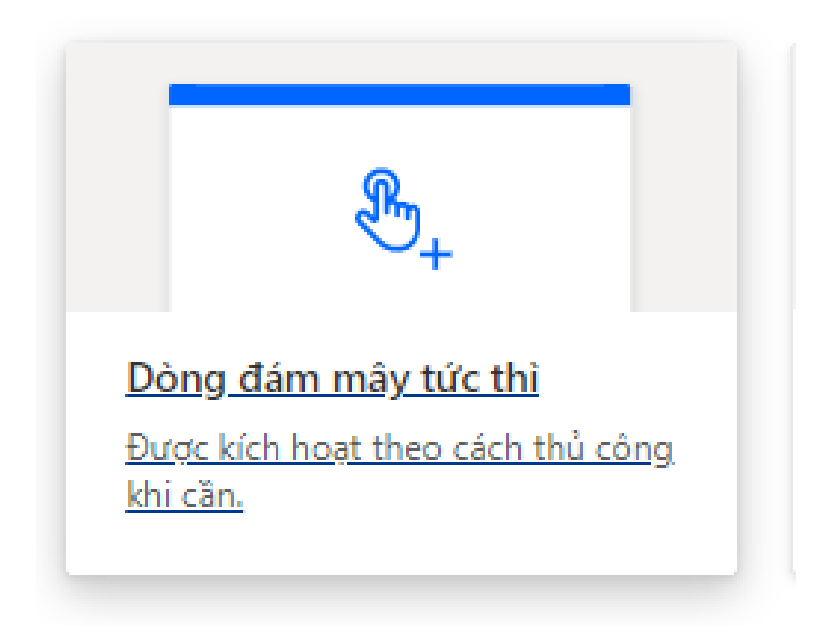

### Biểu tượng ngón tay bấm nút (Instan follow)

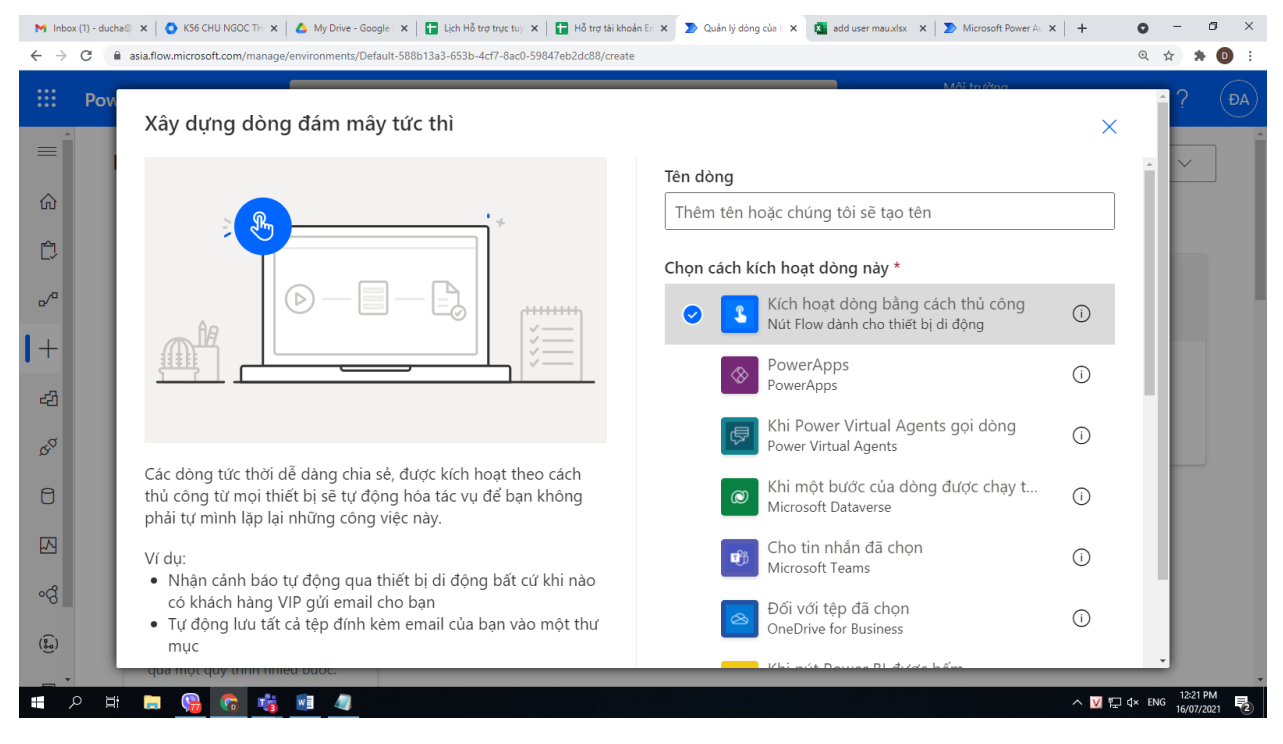

Chọn Kích hoạt dòng bằng cách thủ công (**Manualyy trigger a follow**) chọn nút **Tạo (Create)** ở dưới

(Nút Flow dành cho thiết di động)

### Bước 4: Chọn Bước mới

| M Ir                                                    | abox (8) - duch 🗙 📔 💽 K56 CHU NGOC 🗙 📔 💩 My Drive - Go | ao: X   🚰 Lịch Hỗ trợ trự: X   🚰 Hỗ trợ tài khoả: X 🔊 Tạo dòng của b: X 🔯 add user mausi: X   🔊 Microsoft Powe | x   📀 Trung tâm Công x   + 💿 - 🗗 X          |
|---------------------------------------------------------|--------------------------------------------------------|----------------------------------------------------------------------------------------------------|---------------------------------------------|
| ÷ -                                                     | C asia.flow.microsoft.com/manage/environmer            | nts/Default-588b13a3-653b-4cf7-8ac0-59847eb2dc88/flows/new?trigger=providers%2FMicrosoft.ProcessSimple%2Fopera | tionGroups%2FFlow%2Foperations%2F Q 🛧 🏚 🚺 🗄 |
| <b>!!</b> c                                             | Quay lại trang trước <mark>nate</mark>                 | 🔎 Tìm kiếm tài nguyên hữu ích                                                                                  | 🛎 ftu.edu.vn (default) 🕸 ? (DA)             |
| =                                                       | ← Không có tiêu đề                                     |                                                                                                    | 🔚 Lưu 🦞 Trình kiểm tra dòng 🛽 Kiểm thừ      |
| ណ៍                                                      |                                                        | Kích hoạt dòng bằng cách thủ công                                                                              |                                             |
| Ċ                                                       |                                                        |                                                                                                    |                                             |
| oڻ                                                      |                                                        | + Bước mới Lưu                                                                                                 |                                             |
| +                                                       |                                                        |                                                                                                    |                                             |
| අපි                                                     |                                                        |                                                                                                    |                                             |
| ¢0                                                      |                                                        |                                                                                                    |                                             |
| ٥                                                       |                                                        |                                                                                                    |                                             |
|                                                         |                                                        |                                                                                                    |                                             |
| ଂସ୍ପ                                                    |                                                        |                                                                                                    |                                             |
| $(\widehat{\underline{\underline{s}}}_{\underline{a}})$ |                                                        |                                                                                                    |                                             |
|                                                         |                                                        |                                                                                                    |                                             |
|                                                         |                                                        |                                                                                                    |                                             |
|                                                         |                                                        |                                                                                                    |                                             |
| -                                                       | २ म 📮 😘 😚 🦉                                            |                                                                                                    | ∧ 💟 🏹 d× ENG 16/07/2021 🕏                   |

# Chọn Điều khiển (Control)

| M Ir                            | box (8) - duch 🗴 📔 💽 K56 CHU NGOC 🗴 📔 🛆 My Drive - Goog | 🗴   🖬 Lịch Hỗ trợ trực 🗴   🔚 Hỗ trợ tài khoả: 🗙 🔊 Tạo dòng của b 🗴 🔯 add user mau xi 🗴   🔊 Microsoft Powe                                                                                                    | rei 🗙   🕑 Trung tâm Công 🗙   🕂 💿 – 🗗 🗙      |
|---------------------------------|---------------------------------------------------------|----------------------------------------------------------------------------------------------------|---------------------------------------------|
| ← -                             | C asia.flow.microsoft.com/manage/environments           | /Default-588b13a3-653b-4ct7-8ac0-59847eb2dc88/flows/new?trigger=providers%2FMicrosoft.ProcessSimple%2Fopera                                                                                                    | rationGroups%2FFlow%2Foperations%2F 🍳 🛧 🏚 🗄 |
|                                 | Power Automate                                          | 𝒫 Tìm kiếm tài nguyên hữu ích                                                                                                    | All trường 🕸 ? DA                           |
| =                               | ← Không có tiêu đề                                      |                                                                                                    | 🔚 Lưu 🦞 Trình kiểm tra dòng 🛽 Kiểm thừ      |
| ŵ                               |                                                         | Tim kiếm trình kết nối và hành động                                                                                                    | ^                                           |
| Ċ                               |                                                         | Tất cả Tích hợp sẵn Chuẩn Cao cấp Tùy chỉnh Bảng tạm của tôi                                                                                                    |                                             |
| o⁄¤                             |                                                         |                                                                                                    |                                             |
| +                               |                                                         | Dièu khiến Al Builder Dong màn Excel Online Microsoft Microsoft Mi |                                             |
| ත්                              | ,                                                       |                                                                                                    |                                             |
| ¢0                              |                                                         | Trình kích hoạt <b>Tác vụ</b> Xem thêm                                                                                                    |                                             |
| ٥                               |                                                         |                                                                                                    |                                             |
|                                 |                                                         | Diêu kiến Diều khiển O                                                                                                    |                                             |
| ଂସ୍ପ                            |                                                         | or Dự đoán<br>Al Builder                                                                                                    |                                             |
| $(\widehat{\underline{a}}_{a})$ |                                                         | Dự đoán xem có việc gì xảy ra không theo ID bản ghi                                                                                                    |                                             |
|                                 |                                                         | Ai builder                                                                                                    |                                             |
|                                 |                                                         | Al Builder                                                                                                    |                                             |
|                                 |                                                         | Al Builder                                                                                                    |                                             |
|                                 | P 🛱 📮 😘 🚱 💐 🖉                                           |                                                                                                    | ∧ V ∰ d× ENG 16/07/2021                     |

Chọn Áp dụng cho mới (List row a present in a table)

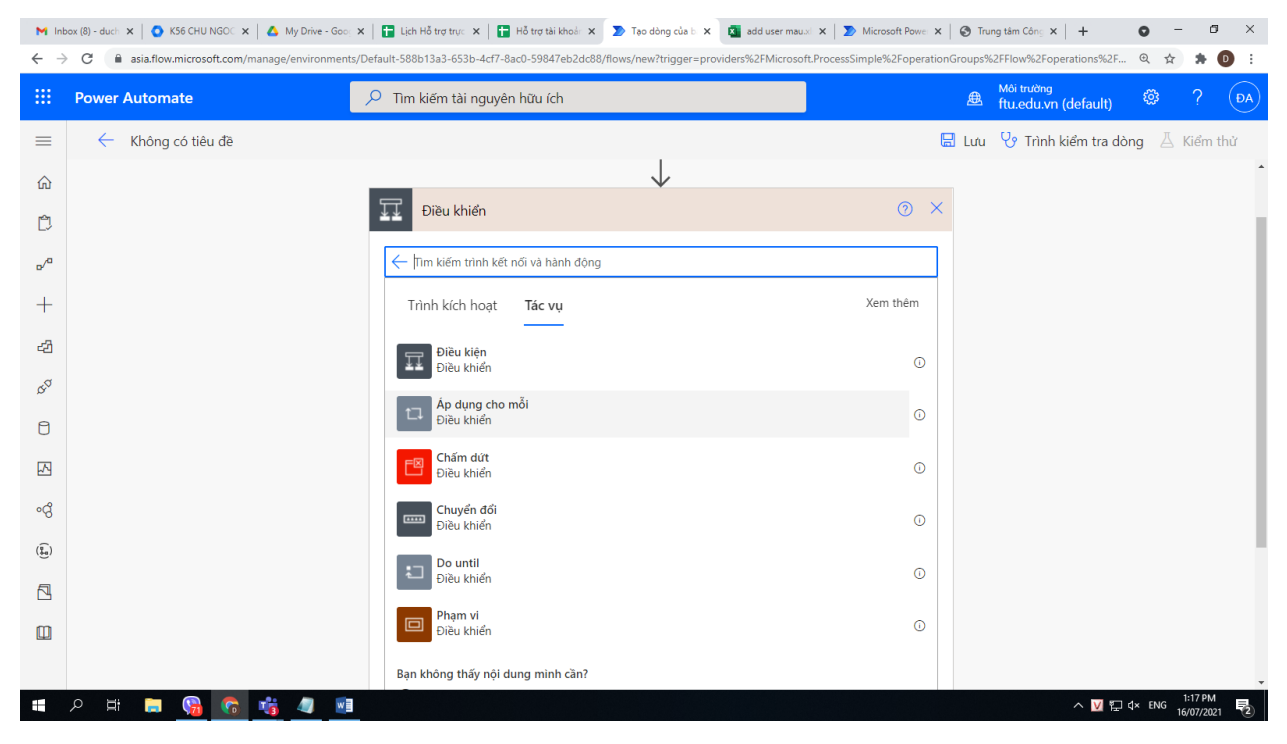

#### Thêm hành động

| M In                                      | box (8) - duct: ×   💽 K56 CHU NGOC ×   🛆 My Drive - Goo. > | k ( 📑 Lich Hồ trợ trụ: 🗙 ) 😭 Hồ trợ tài khoải 🗴 🔊 Tạo dòng của E. X 🧃 add user mauxi 🗙 ) 🄊 Microsoft Pov<br>Default-S8Bh 13-3.653hdr/7.8ar/h.598/27eh/2dr.88/f/how//hew/?hinner=nroviders%2F.Microsoft ProcessSimule%2F.ne | wei ×   🕑 Tru | ung tâm Công × + •                 | - 0                    | 3 ×  |
|-------------------------------------------|------------------------------------------------------------|----------------------------------------------------------------------------------------------------|---------------|------------------------------------|------------------------|------|
|                                           | Power Automate                                             | P Tìm kiếm tải nguyên hữu ích                                                                                                    | æ             | Môi trường<br>ftu.edu.vn (default) | ≥ ?                    | ĐA   |
| =                                         | ← Không có tiêu đề                                         |                                                                                                    | 📙 Lưu         | V Trình kiểm tra dòng              | ∐ Kiểm                 | thử  |
| ώ                                         |                                                            | Kích hoạt dòng bảng cách thủ công Ø                                                                                                    |               |                                    |                        | Î    |
| Ċ                                         |                                                            | ÷                                                                                                    |               |                                    |                        | - 1  |
| o⁄ <sup>0</sup>                           |                                                            | ↓<br>1⊐ Áp dung cho mỗi                                                                                                    |               |                                    |                        | - 1  |
| +                                         |                                                            |                                                                                                    |               |                                    |                        | - 1  |
| -23                                       |                                                            |                                                                                                    |               |                                    |                        | - 1  |
| ¢a                                        |                                                            |                                                                                                    |               |                                    |                        | - 1  |
| ٥                                         |                                                            | Thêm hành đông                                                                                                    |               |                                    |                        | - 1  |
|                                           |                                                            |                                                                                                    |               |                                    |                        | - 1  |
| ୶ୡ                                        |                                                            |                                                                                                    | _             |                                    |                        | - 1  |
| $(\widehat{\underline{\sharp}_{\alpha}})$ |                                                            | + Bước mới Lưu                                                                                                    |               |                                    |                        | - 1  |
|                                           |                                                            |                                                                                                    |               |                                    |                        | - 1  |
|                                           |                                                            |                                                                                                    |               |                                    |                        |      |
|                                           |                                                            |                                                                                                    |               |                                    |                        | Ŧ    |
| -                                         | ନ 🖽 🚍 🎧 🖓 🖬                                                |                                                                                                    |               | ~ <mark>∨</mark> ∰ d× E            | NG 1:23 PM<br>16/07/20 | 21 2 |

Bước 4: Chọn Office 365 groups (Chú ý chọn mũi tên mở hết các app)

| M In                                      | box (8) - duch 🗙 📔 💽 K56 CHU NGOC 🗙 📔 📥 My Drive - Goog | 🗙   🖶 Lịch Hỗ trợ trực 🗴   🚰 Hỗ trợ tài khoả: 🗙 Ď Tạo dòng của b 🗴 🔯 add user mauxi 🗙   🏷 Microsoft Powe 🗴   🍥 Tr                | rung tâm Công $\times$ + $\odot$ - $\boxdot$ $\times$ |
|-------------------------------------------|---------------------------------------------------------|----------------------------------------------------------------------------------------------------|-------------------------------------------------------|
| ← -                                       | C asia.flow.microsoft.com/manage/environment            | /Default-588b13a3-653b-4cf7-8ac0-59847eb2dc88/flows/new?trigger=providers%2FMicrosoft.ProcessSimple%2FoperationGroups            | %2FFlow%2Foperations%2F 🍳 🚖 🏚 🗄                       |
|                                           | Power Automate                                          | P Tim kiếm tài nguyên hữu ích                                                                                                    | Môi trường<br>ftu.edu.vn (default) 🕸 ? DA             |
| =                                         | ← Không có tiêu đề                                      | 🗟 Luu                                                                                                    | 😯 Trình kiểm tra dòng 🛛 Kiểm thừ                      |
| ŵ                                         |                                                         | Chọn một thao tác     X                                                                                                    |                                                       |
| Ċ                                         |                                                         |                                                                                                    |                                                       |
| o⁄°                                       |                                                         | Tite cả Tích hơn căn Chuẩn Cao căn Trìu chính Bảng tạm của tới                                                                   |                                                       |
| +                                         |                                                         |                                                                                                    |                                                       |
| -23                                       |                                                         | 🖷 🖷 🕫 🚺 🧭 🥘 🛄                                                                                                    |                                                       |
| \$ <sup>0</sup>                           |                                                         | Excel Online Office 365 Microsoft Người dùng GetAccept MeetingRoo Office 365 (<br>Business) Outlook Teams Office 365 mMap Groups |                                                       |
| ٥                                         |                                                         | 🚸 C. C. 🖹 🦑 🤼                                                                                                    |                                                       |
|                                           |                                                         | Azure AD Cloudmersiv Cloudmersiv Cloudmersiv Office 365 PDF4me PDF4me e Documen e File e Virus Scan Groups Mail Connect          |                                                       |
| ୶ୡ                                        |                                                         | 🔁 S 🛕 🗲 🔂 🚾                                                                                                    |                                                       |
| $(\widehat{\underline{\sharp}_{\alpha}})$ |                                                         | Microsoft airSlate Aquaforest Company DocFusion36 FlowForma JungleMail<br>Forms PDF Connect 5–SP 365                             |                                                       |
|                                           |                                                         |                                                                                                    |                                                       |
|                                           |                                                         | LMS365 Microsoft Microsoft OneNote Outlook Parviva Paylocity<br>365 Apps School Dat (Doanh Tasks                                 |                                                       |
|                                           |                                                         | 😰 Peter 👘 🚈 😒 🔍 🕼                                                                                                    |                                                       |
| -                                         | ନ 🛱 🚍 😘 🚱 💐                                             |                                                                                                    | ∧ V ⊑ d× ENG 1:22 PM<br>16/07/2021                    |

# Bước 5: Chọn Add member to group

| M In                                 | box (8) - duch 🗙 🛛 🗿 K56 CHU NGOC 🗙 🛛 🛆 My Drive - God | 🛛 🗙 📔 Lịch Hỗ trợ trực 🗙 📔 Hỗ trợ tài khoả: 🗙 🔊 Tạo dòng của b 🗴 🚺 add user m       | naulixi 🗙   🄊 Microsoft Powel 🗙   🧐 Tr | ung tâm Công 🗙   🕂 💿 — 🗗 🗙                |
|--------------------------------------|--------------------------------------------------------|-------------------------------------------------------------------------------------|----------------------------------------|-------------------------------------------|
| ← -                                  | C asia.flow.microsoft.com/manage/environmer            | ts/Default-588b13a3-653b-4cf7-8ac0-59847eb2dc88/flows/new?trigger=providers%2FMicro | soft.ProcessSimple%2FoperationGroups   | %2FFlow%2Foperations%2F 🍳 🛧 🏚 🔋 :         |
|                                      | Power Automate                                         | 🔎 Tìm kiếm tài nguyên hữu ích                                                       | æ                                      | Môi trường<br>ftu.edu.vn (default) 🔅 ? ĐA |
| =                                    | ← Không có tiêu đề                                     |                                                                                     | ⊟ Lưu                                  | 😲 Trình kiểm tra dòng 🛛 Kiểm thừ          |
| 仚                                    |                                                        | Yêu cầu Chọn đầu ra từ các bước trước.                                              |                                        | •                                         |
| Ċ                                    |                                                        | Office 365 Groups                                                                   | 0 ×                                    |                                           |
| ₀⁄ª                                  |                                                        | Tim kiếm trình kết nối và hành động                                                 |                                        |                                           |
| +                                    |                                                        | Trình kích hoạt <b>Tác vụ</b>                                                       | Xem thêm                               |                                           |
| ත්                                   |                                                        | Add member to group                                                                 |                                        |                                           |
| ¢0                                   |                                                        | Office 365 Groups                                                                   | 0                                      |                                           |
| 0                                    |                                                        | Remove member from group<br>Office 365 Groups                                       | 0                                      |                                           |
|                                      |                                                        | Create a group event (V2)<br>Office 365 Groups                                      | 0                                      |                                           |
| ଂପ୍ତ                                 |                                                        | List group members                                                                  |                                        |                                           |
| $(\widehat{\underline{g}}_{\alpha})$ |                                                        | Office 365 Groups                                                                   | Ű                                      |                                           |
|                                      |                                                        | List groups that I own and belong to<br>Office 365 Groups                           | O                                      |                                           |
|                                      |                                                        | List my owned groups<br>Office 365 Groups                                           | 0                                      |                                           |
|                                      |                                                        | List my owned aroups (V2)                                                           |                                        | 1:25 PM                                   |
| Ŧ                                    | ਸ 📮 🙀 🐻 🍕 🖉                                            |                                                                                     |                                        | ^ V 1 d× ENG 16/07/2021 €2                |

Giao diện hiển thị như sau:

- Group id
- User principal Name

| M Ini                                | xxx (8) - duch 🗙   📀 K56 CHU NGOC 🗙   🛆 My Drive - Goo | 🗴   🚰 Lich Hồ trợ trụ: 🗴   🚰 Hồ trợ tài Kholi 🗴 🔊 Teo đóng của E 🗴 🐧 add user mau E 🗴 ) 斯 Mi<br>s/Default-588b13a3-653b-4cf7-8ac0-59847eb2dc88/flows/new?trigger=providers%2FMicrosoft.ProcessSimp | icrosoft Power ×   ③ Tr<br>ele%2FoperationGroups | rung tâm Côns 🗙   🕂 💿 – 🗗 🗲               | <<br>: |
|--------------------------------------|--------------------------------------------------------|----------------------------------------------------------------------------------------------------|--------------------------------------------------|-------------------------------------------|--------|
|                                      | Power Automate                                         | 🔎 Tìm kiếm tài nguyên hữu ích                                                                                                    | æ                                                | Môi trường<br>ftu.edu.vn (default) 🔅 ? ĐA |        |
| =                                    | ← Không có tiêu đề                                     |                                                                                                    | 🖶 Lưu                                            | រ 😲 Trình kiểm tra dòng 🛛 Kiểm thừ        |        |
| ு                                    |                                                        | ↓<br>Ap dung cho mỗi                                                                                                    |                                                  |                                           | ^      |
| Ċ                                    |                                                        |                                                                                                    |                                                  |                                           |        |
| ۰⁄۵                                  |                                                        | " Chipi dau la lu cat buot luoc                                                                                                    |                                                  |                                           | I      |
| +                                    |                                                        |                                                                                                    |                                                  |                                           | l      |
| අපි                                  |                                                        | Add member to group                                                                                                    | ···· ⑦                                           |                                           | l      |
| ¢0                                   |                                                        | * Group Id Pick a group from the drop down or enter group id.                                                                                                    | ~                                                |                                           | l      |
| ٥                                    |                                                        | User Principal Name     The user principal name (UPN) of the user.                                                                                                    |                                                  |                                           | l      |
|                                      |                                                        |                                                                                                    |                                                  |                                           | l      |
| ୶ୡ                                   |                                                        | 🗾 Thêm hành động                                                                                                    |                                                  |                                           | I      |
| $(\widehat{\underline{g}_{\alpha}})$ |                                                        |                                                                                                    |                                                  |                                           | l      |
|                                      |                                                        |                                                                                                    |                                                  |                                           |        |
|                                      |                                                        | + Bước mới Lưu                                                                                                    |                                                  |                                           | I      |
|                                      |                                                        |                                                                                                    |                                                  |                                           | Ŧ      |
|                                      | ዶ 🛱 📮 🙀 🐻 💐 🖉                                          |                                                                                                    |                                                  | へ  口 d× ENG 1:25 PM<br>16/07/2021 見       |        |

Chọn mũi tên bên trái (không có tiêu đề)

| M Ir                                       | nbox (8) - duch 🗙 🛛 💽 K56 CHU | NGOC 🗙 🛛 🝐 My Drive - Goog  | 🗙 📔 Lịch Hỗ trợ trực 🗙 📔 Hỗ tr     | g tài khoản 🗙  | 📡 Chỉnh sửa dòr | g 🗙 🚺 add user mau | uxi 🗙 🛛 🏊 Microsoft Pov | ver 🗙 🛛 🕄 Tra | ung tâm Công 🗙 📔 🕂                 | 0          | - 0        | ×  |
|--------------------------------------------|-------------------------------|-----------------------------|------------------------------------|----------------|-----------------|--------------------|-------------------------|---------------|------------------------------------|------------|------------|----|
| ← -                                        | → C 🔒 asia.flow.microso       | oft.com/manage/environments | /Default-588b13a3-653b-4cf7-8ac0-5 | 9847eb2dc88/fl | lows            |                    |                         |               |                                    | @ ☆        | * 0        |    |
|                                            | Power Automate                |                             | 𝒫 Tìm kiếm tài nguyên hữi          | u ích          |                 |                    |                         | æ             | Môi trường<br>ftu.edu.vn (default) | ۲          | ?          | ĐA |
| =                                          | + Dòng mới ∨                  | 🕑 Chạy 🖉 Chỉnh              | sửa  🎧 Chia sẻ 🛛 Lưu Nł            | ייי או         |                 |                    |                         |               | 3                                  | ) Tìm kiến | n          |    |
| ŵ                                          | Dòng                          |                             |                                    |                |                 |                    |                         |               |                                    | Cài        | đặt ∨      | 7  |
| Ċ                                          | Dòng đám mây                  | Dòng màn hình nền           | Dòng quy trình công việc           | Được chia      | a sẻ với tôi    |                    |                         |               |                                    |            |            |    |
| ₀⁄°                                        |                               |                             |                                    |                |                 |                    |                         |               |                                    |            |            |    |
| +                                          | ⊳⁄¤                           | Tên                         |                                    |                |                 | Đã sửa đổi         |                         | Loại          |                                    |            |            |    |
| අව                                         | ⊘ 💽                           | Add User to Team            |                                    |                | ۵ :             | 3 h trước          |                         | Ngay tức thì  |                                    |            |            |    |
| ¢0                                         |                               |                             |                                    |                |                 |                    |                         |               |                                    |            |            |    |
| 0                                          |                               |                             |                                    |                |                 |                    |                         |               |                                    |            |            |    |
|                                            |                               |                             |                                    |                |                 |                    |                         |               |                                    |            |            |    |
| ଂଓ                                         |                               |                             |                                    |                |                 |                    |                         |               |                                    |            |            |    |
| $(\widehat{\underline{g}}_{\mathfrak{g}})$ |                               |                             |                                    |                |                 |                    |                         |               |                                    |            |            |    |
| 2                                          |                               |                             |                                    |                |                 |                    |                         |               |                                    |            |            |    |
|                                            |                               |                             |                                    |                |                 |                    |                         |               |                                    |            |            |    |
|                                            |                               |                             |                                    |                |                 |                    |                         |               |                                    |            | 1-20 DM    |    |
| 8                                          | 오 브 ラ 😘                       | n 👘 🦓 🖬                     |                                    |                |                 |                    |                         |               | ^ ⊻                                | 🛱 🗘 ENG    | 16/07/2021 | 2  |

Tích chọn hàng Add User to Team sẽ hiện thanh bar bao gồm:

Dòng mới, chạy, chỉnh sửa, chia sẻ, lưu như...

#### Chọn Chỉnh sửa

| M Ir                                          | nbox (8) - duch 🗙   💽 K56 CHU NGOC 🗙   🛆 My Drive - Goo                 | x   🖬 Lịch Hỗ trợ trự: x   📑 Hỗ trợ tài khoả: x 🔊 Chính sửa dòng, x 🔯 add user maulai x                                   | x   D Microsoft Power x   Trung tâm Công x   + O - O | < |
|-----------------------------------------------|-------------------------------------------------------------------------|----------------------------------------------------------------------------------------------------|------------------------------------------------------|---|
| - ب                                           | asia.trow.microsort.com/manage/environment<br>Quay lai trang trước nate | s/ueraur-soon/sas-esso-4dr/-osdo/-zou/s4/eo.ados/nows/4ecdozon-s/d9-4eo/-odd/-zu/s44/tur<br>🔎 Tim kiếm tài nguyên hữu ích | nor 🔍 🗶 Môi trường<br>ﷺ ftu.edu.vn (default) 🚳 ? (Đ  | : |
| =                                             | ← Add User to Team                                                      |                                                                                                    | 🔚 Lưu 😲 Trình kiểm tra dòng 📕 Kiểm thừ               |   |
| ŝ                                             |                                                                         | Kích hoạt dòng bằng cách thủ công                                                                                         | ····                                                 | Î |
|                                               |                                                                         |                                                                                                    |                                                      | I |
| ₀⁄°                                           |                                                                         | List rows present in a table                                                                                              | ⑦ ····                                               | I |
| +                                             |                                                                         |                                                                                                    |                                                      | I |
| ත්                                            |                                                                         | ↓                                                                                                    |                                                      | I |
| ¢a                                            |                                                                         | t⊒ Áp dụng cho mỗi 2                                                                                                    |                                                      | I |
| A                                             |                                                                         |                                                                                                    |                                                      | I |
|                                               |                                                                         | + Bước mới Lưu                                                                                                    |                                                      | I |
| М                                             |                                                                         |                                                                                                    |                                                      | I |
| ଂପ୍ତ                                          |                                                                         |                                                                                                    |                                                      | I |
| $(\widehat{\underbrace{\oplus}_{i=1}^{(n)}})$ |                                                                         |                                                                                                    |                                                      |   |
|                                               |                                                                         |                                                                                                    |                                                      |   |
| Φ                                             |                                                                         |                                                                                                    |                                                      |   |
|                                               |                                                                         |                                                                                                    |                                                      |   |
| https://a                                     | sia.flow.microsoft.com/manage/environments/Default-588b13a3-653b        | -4ct7-8ac0-59847eb2dc88/flows/46cd626b-57d9-4e67-8db7-2013447f0fbf/details                                                | — — 1:29 PM —                                        | - |
|                                               | ਸ 📮 🚾 💁 🖳 🖳                                                             |                                                                                                    | ∧ <u>V</u> ⊒ d× ENG 16/07/2021                       |   |

Giao diện xuất hiện 3 Line

Line 1: Kích hoạt dòng bằng cách thủ công

Line 2: List rows present in a table

Đây là bước để tạo form excel (danh sách tài khoản cần cho vào nhóm)

Line 3: Áp dụng cho mỗi

Đây là bước điền tên nhóm cần cho sinh viên vào

Bước 6: Tại Line 2: List rows present in a table

| M Ini                                  | oox (8) - duch 🗙 📔 🚫 K56 CHU NGOC 🗙 📔 🛆 My Drive - Goo; 🗙 | 📔 🖬 Lịch Hỗ trợ trực 🗙 📔 🖬                                                                                                    | Hỗ trợ tài khoả: 🗙 🌗 Chỉnh | sửa dòng 🗙 🚺 add user mauxi 🗙     | 🔊 Microsoft Power 🗙 🛛 🧲 | Trung tâm Công 🗙 📔 🕂               | <b>o</b> –       | ø ×              |
|----------------------------------------|-----------------------------------------------------------|----------------------------------------------------------------------------------------------------|----------------------------|-----------------------------------|-------------------------|------------------------------------|------------------|------------------|
| ←⇒                                     | C asia.flow.microsoft.com/manage/environments/            | Default-588b13a3-653b-4cf7-8                                                                                                    | ac0-59847eb2dc88/flows/46c | d626b-57d9-4e67-8db7-2013447f0fbf |                         |                                    | @ ☆              | <b>* D</b> E     |
|                                        | Power Automate                                            | 🔎 Tìm kiếm tài nguyêi                                                                                                    | n hữu ích                  |                                   |                         | Môi trường<br>ftu.edu.vn (default) | ©                | ? (DA)           |
| =                                      | ← Add User to Team                                        |                                                                                                    |                            |                                   | 🖽 l                     | .ưu 😗 Trình kiểm tra dà            | ong 👗 K          | iểm thử          |
| ŵ                                      |                                                           | S Kích hoạt dòng                                                                                                    | g bằng cách thủ công       |                                   | ····                    |                                    |                  | Î                |
| Ċ                                      |                                                           |                                                                                                    |                            | <b>+</b> )                        |                         |                                    |                  |                  |
| ₀⁄⁰                                    |                                                           |                                                                                                    |                            | ¥                                 |                         |                                    |                  |                  |
|                                        |                                                           | List rows prese                                                                                                    | nt in a table              |                                   | ····                    |                                    |                  |                  |
| T                                      |                                                           | *Location                                                                                                    | OneDrive for Business      |                                   | $\sim$                  |                                    |                  |                  |
| -2                                     |                                                           | * Document Library                                                                                                    | OneDrive                   |                                   | ~                       |                                    |                  |                  |
| ¢0                                     |                                                           | * File                                                                                                    | (add over a sounder        |                                   |                         |                                    |                  |                  |
| А                                      |                                                           | The second second secon | 7add user mau.xisx         |                                   |                         |                                    |                  |                  |
| U                                      |                                                           | * Table                                                                                                    | Table1                     |                                   | <u> </u>                |                                    |                  |                  |
|                                        |                                                           | Hiển thị tùy chọn nâng o                                                                                                    | cao 🗸                      |                                   |                         |                                    |                  |                  |
| ୶ୡ                                     |                                                           |                                                                                                    | (                          | ÷                                 |                         |                                    |                  | _                |
| $(\widehat{\underline{\xi}_{\alpha}})$ |                                                           |                                                                                                    | · · · ·                    | V                                 |                         |                                    |                  |                  |
|                                        |                                                           | L↓ Ap dụng cho n                                                                                                    | női 2                      |                                   |                         |                                    |                  |                  |
| -                                      |                                                           |                                                                                                    |                            |                                   |                         |                                    |                  |                  |
|                                        |                                                           |                                                                                                    | + Bước mới                 | Lưu                               |                         |                                    |                  |                  |
| javascript                             | void(0)                                                   |                                                                                                    |                            |                                   |                         |                                    |                  | -                |
| -                                      | ि 🛱 📮 🚱 🚱 💷                                               |                                                                                                    |                            |                                   |                         | ~ ⊻ ₽                              | 4× ENG 1:<br>16/ | 31 PM<br>07/2021 |

Mở new tab quay về giao diện office login và chọn ứng dụng excel bên cột bên trái

| M Inbox (8) - duch 🗙   🔕 K56 Cl          | HU NGOC 🗴 📔 📥 My Drive - Goor 🗴 📔 Lịch I             | Hỗ trợ trực 🗙   🚹 Hỗ trợ tài khoả: | 🗙   Ď Chỉ    | nh sửa dòng 🗙 📔 🖬 add user mau x 🗙 🛛                                                                                                    | Microsoft Office × S Trung tâm Cône                                                                                                    | ×   +             | 0 - 0 ×         |
|------------------------------------------|------------------------------------------------------|------------------------------------|--------------|----------------------------------------------------------------------------------------------------|----------------------------------------------------------------------------------------------------|-------------------|-----------------|
| ← → C                                    | auth=2                                               |                                    |              |                                                                                                    |                                                                                                    |                   | ĕ☆ ★ <b>0</b> : |
| Office 365                               |                                                      | ₽ Search                           |              |                                                                                                    |                                                                                                    |                   | @ ? (đa         |
| n I                                      | Good afternoon                                       |                                    |              |                                                                                                    | Install C                                                                                                    | iffice V          |                 |
| $\oplus$                                 | Good alternoon                                       |                                    |              |                                                                                                    | instan c                                                                                                    | ince -            |                 |
|                                          | Recommended                                          |                                    |              |                                                                                                    |                                                                                                    | $\langle \rangle$ |                 |
|                                          | Vou edited this<br>4h ago                            | You recently opened this<br>4h ago |              | You recently opened this<br>Jun 22                                                                                                    | You recently opened this<br>Jun 22                                                                                                    | D                 |                 |
| Excel                                    |                                                      |                                    |              |                                                                                                    |                                                                                                    | 1-                |                 |
|                                          |                                                      |                                    |              | method is a loc visit in 10000<br>a loc mark to the loc visit in 10000<br>The local Science of the Collection<br>Science of the Collection Science and the<br>International Science of the Collection Science of the Collection<br>of the science of the Collection Science of the Science of the Collection<br>of the science of the Collection Science of the Science of the Sc | THE COME OF AN OLD A TOTAL THE THEOR<br>BALE THE ALT THEOR OPER THEOR<br>THEOR AND ALL AND ALL AND ALL AND ALL AND ALL<br>SALE AND ALL AND ALL AND ALL AND ALL AND ALL<br>BALE AND ALL AND ALL AND ALL AND ALL AND ALL AND ALL<br>BALE AND ALL AND ALL AND ALL AND ALL AND ALL AND ALL<br>BALE AND ALL AND ALL AND ALL AND ALL AND ALL AND ALL AND ALL<br>BALE AND ALL AND ALL AND ALL AND ALL AND ALL AND ALL AND ALL AND ALL AND ALL<br>BALE AND ALL AND ALL |                   |                 |
|                                          | a                                                    |                                    |              | Althout 2 Althout 0 A a an an an an an an an an an an an an a                                                                                                    | Nage and                                                                                                    |                   |                 |
| Q.                                       | add user mau                                         | Thông tin Tài khoản MS Offic       | ce 365       | ĐẶNG CẨM TÚ_2012380042_BÀI T                                                                                                    | LÊ PHƯƠNG UYÊN - 2012380043                                                                                                    | 20'               |                 |
| 4                                        | ftueduvn-my.sharepoint.c                             | ftueduvn-my.sharepoint.c           |              | ftueduvn-my.sharepoint.c                                                                                                    | ftueduvn-my.sharepoint.c                                                                                                    | ftue              |                 |
| <b>1</b>                                 | All My recent Shared Fa                              | avorites                           |              |                                                                                                    | Type to filter list                                                                                                    | Upload            |                 |
| 1                                        | _                                                    |                                    |              |                                                                                                    |                                                                                                    |                   |                 |
| -                                        | Name                                                 |                                    | Modified     | V Shared by V                                                                                                    | Activity ~                                                                                                    |                   |                 |
| 4                                        | Dức Hoàng Anh's Files                                |                                    | 10m ago      |                                                                                                    | 4h ago                                                                                                    |                   |                 |
| -                                        | Thông tin Tài khoản MS Offi<br>Đức Hoàng Anh's Files | ce 365 cán bộ, giảng viên toà      | 4h ago       |                                                                                                    | You recently opened this<br>4h ago                                                                                                    |                   |                 |
| 2                                        | Untitled quiz<br>Pages                               |                                    | 4h ago       |                                                                                                    |                                                                                                    |                   |                 |
| ß                                        | Hỗ trợ kỹ thuật về Microsof                          | t Office 365 (Dành cho Sinh vi     | Yesterday at | t 8:34 AM                                                                                                    |                                                                                                    |                   | Eeedback        |
| https://www.office.com/launch/excel?auth | h=2&username=ducha@ftu.edu.vn&login_hint=ducha.      | и                                  |              |                                                                                                    |                                                                                                    | A 14 8            | 1:32 PM         |

Chọn New blank

| M Inbox (8) - duch 🗙 📔 🗿 K56 CHU NG | GOC 🗙 📔 🛕 My Drive - Goo 🗙 📔 Lịch Hế    | š trợ trực 🗴 📔 Hỗ trợ tài khoả 🗴 📔 Ď Chỉnh                  | sửa dòng 🗙 📔 🖬 add user mauxi 🗙 | Excel X                 | 🔇 Trung tâm Công 🗙 📔 🕂                                           | • - • ×                                                                                       |
|-------------------------------------|-----------------------------------------|-------------------------------------------------------------|---------------------------------|-------------------------|------------------------------------------------------------------|-----------------------------------------------------------------------------------------------|
| ← → C 🔒 office.com/launch/          | /excel?auth=2                           |                                                             |                                 |                         |                                                                  | ଓ ☆ 🗯 🚺 🗄                                                                                     |
| ::: Excel                           |                                         | 🔎 Search                                                    |                                 |                         |                                                                  | 🐵 ? 🖻 A                                                                                       |
| ∩<br>⊕<br>■                         | New                                     | e a<br>r<br>r<br>tr<br>Evergreen calendar                   | Simple service invoice          | New workbooks saved to: | OneDrive Hide templates      Hide templates      Project tracker |                                                                                               |
| a<br>01                             | Recommended                             |                                                             |                                 |                         | More templates $ ightarrow$                                      |                                                                                               |
| 49<br>48<br>48                      | Vou edited this<br>Ah ago               | You recently opened this                                    |                                 |                         |                                                                  |                                                                                               |
| ♥<br>>>                             | add user mau<br>ftueduwn-mysharepoint.c | Thông tin Tài khoản MS Office 365<br>ftuedum-mysharepoint.c |                                 | Type to filter list     | ¥ <b>-</b>                                                       |                                                                                               |
| =<br>2 日 日 🕞 😘                      | 6 🔥 🦉 🛃                                 |                                                             |                                 |                         | Feedback<br>∧ ⊻ ₽                                                | ⑦         Need help?           ↓×         ENG         1:34 PM           16/07/2021         €2 |

Tại cột thứ 1 ghi trường Name, cột thứ 2 ghi trường Email (Là username tài khoản team của sinh viên)

- Name
- Email

| M            | Inbox (8)       | - du 🗙                              | 🔿 K56 CH   |              | 💧 My Di      | rive - G 🗙   | 🚹 Lịch H   | lỗ trợ tr 🗙  | 🚹 Hỗ tr    | ợ tài kh∈ × | 🛛 Ď Chỉn   | h sửa dò 🗙 | 🚺 add      | user mat > | Excel              |         | × 🖪 Bo     | ok.xlsx     | × 📀        | Trung tâm Co | ×   +         | C           | - 1     | ٥          | ×   |
|--------------|-----------------|-------------------------------------|------------|--------------|--------------|--------------|------------|--------------|------------|-------------|------------|------------|------------|------------|--------------------|---------|------------|-------------|------------|--------------|---------------|-------------|---------|------------|-----|
| $\leftarrow$ | $\rightarrow$ C | i ft                                | ueduvn-m   | y.sharepoi   | int.com/:x:/ | /r/personal/ | ducha_ftu_ | _edu_vn/_la  | ayouts/15/ | Doc.aspx?   | sourcedoc= | %7B33DE    | AC59-06F7  | -41F6-95E  | F-909FF1014        | 4BFF%7C | &file=Bool | c.xlsx&acti | ion=editr  | ew&mobile    | eredirect=tru | e&wdN       | \$      | * 0        | :   |
|              | Excel           | Book                                | - Saved    | ~            |              |              |            |              | R          | Search (A   | Alt + Q)   |            |            |            |                    |         |            |             |            |              |               |             |         | <b>@</b> ( | ĐA  |
| File         | e H             | ome                                 | Insert     | Draw         | Page Layo    | ut Forr      | nulas      | Data R       | Review     | View        | Help       | Open in [  | Desktop Ap | op 🖉       | Editing $\vee$     |         |            |             |            |              |               | 년 SH        | hare 🗜  | Commer     | nts |
| 6            | v n             |                                     | Calibri    | ~            | 11 ~         | в            | ~ ~        | <u>A</u> ~ · | =          | √ ab        | 🖽 Mera     | e 🗸 🛛 Gen  | eral       | ~ 9        | . ~ <del>~</del> 0 | .00     |            | / 🖽 /       | <b>⊞</b> ~ | Σ × 🗍        | 7~ Q~         | 0           |         |            |     |
| /            | -               | -                                   | 1          |              | · · · · · ·  |              |            | -            |            | C.          |            |            |            |            | .00                |         |            |             |            |              | - /           |             |         |            | ~   |
| B2           |                 | <ul> <li>✓ f<sub>X</sub></li> </ul> |            |              |              |              |            |              |            |             |            |            |            |            |                    | -       |            | -           |            |              |               |             |         |            |     |
| 1            | A               | Email                               | С          | D            | E            | F            | G          | н            | 1          | J           | K          | L          | M          | N          | 0                  | Р       | Q          | R           | S          | Т            | U             | V           | W       | X          |     |
| 2            | Name            | Cillian                             |            |              |              |              |            |              |            |             |            |            |            |            |                    |         |            |             |            |              |               |             |         |            |     |
| 3            |                 |                                     |            |              |              |              |            |              |            |             |            |            |            |            |                    |         |            |             |            |              |               |             |         |            |     |
| 4            |                 |                                     |            |              |              |              |            |              |            |             |            |            |            |            |                    |         |            |             |            |              |               |             |         |            |     |
| 5            |                 |                                     |            |              |              |              |            |              |            |             |            |            |            |            |                    |         |            |             |            |              |               |             |         |            |     |
| 0            |                 |                                     |            |              |              |              |            |              |            |             |            |            |            |            |                    |         |            |             |            |              |               |             |         |            |     |
| 8            |                 |                                     |            |              |              |              |            |              |            |             |            |            |            |            |                    |         |            |             |            |              |               |             |         |            |     |
| 9            |                 |                                     |            |              |              |              |            |              |            |             |            |            |            |            |                    |         |            |             |            |              |               |             |         |            |     |
| 10           |                 |                                     |            |              |              |              |            |              |            |             |            |            |            |            |                    |         |            |             |            |              |               |             |         |            |     |
| 11           |                 |                                     |            |              |              |              |            |              |            |             |            |            |            |            |                    |         |            |             |            |              |               |             |         |            |     |
| 12           |                 |                                     |            |              |              |              |            |              |            |             |            |            |            |            |                    |         |            |             |            |              |               |             |         |            |     |
| 13           |                 |                                     |            |              |              |              |            |              |            |             |            |            |            |            |                    |         |            |             |            |              |               |             |         |            |     |
| 14           |                 |                                     |            |              |              |              |            |              |            |             |            |            |            |            |                    |         |            |             |            |              |               |             |         |            |     |
| 15           |                 |                                     |            |              |              |              |            |              |            |             |            |            |            |            |                    |         |            |             |            |              |               |             |         |            |     |
| 16           |                 |                                     |            |              |              |              |            |              |            |             |            |            |            |            |                    |         |            |             |            |              |               |             |         |            |     |
| 1/           |                 |                                     |            |              |              |              |            |              |            |             |            |            |            |            |                    |         |            |             |            |              |               |             |         |            |     |
| 10           |                 |                                     |            |              |              |              |            |              |            |             |            |            |            |            |                    |         |            |             |            |              |               |             |         |            |     |
| 20           |                 |                                     |            |              |              |              |            |              |            |             |            |            |            |            |                    |         |            |             |            |              |               |             |         |            |     |
| 21           |                 |                                     |            |              |              |              |            |              |            |             |            |            |            |            |                    |         |            |             |            |              |               |             |         |            |     |
| 22           |                 |                                     |            |              |              |              |            |              |            |             |            |            |            |            |                    |         |            |             |            |              |               |             |         |            |     |
| 23           |                 |                                     |            |              |              |              |            |              |            |             |            |            |            |            |                    |         |            |             |            |              |               |             |         |            |     |
| 24           |                 |                                     |            |              |              |              |            |              |            |             |            |            |            |            |                    |         |            |             |            |              |               |             |         |            |     |
| 25           |                 |                                     |            |              |              |              |            |              |            |             |            |            |            |            |                    |         |            |             |            |              |               |             |         |            |     |
| 26           |                 |                                     |            |              |              |              |            |              |            |             |            |            |            |            |                    |         |            |             |            |              |               |             |         |            |     |
| 27           |                 |                                     |            |              |              |              |            |              |            |             |            |            |            |            |                    |         |            |             |            |              |               |             |         |            |     |
|              | 5 =             | Sheet1                              | +          |              |              |              |            |              |            |             |            |            |            |            |                    |         |            |             |            |              |               |             |         |            |     |
| Calo         | lation Mo       | de: Autom                           | atic Work  | hook Statiet | ics          |              |            |              |            |             |            |            |            |            |                    |         |            |             |            |              | Give Feedb    | ick to Mice | rosoft  | - 100%     | +   |
| E            | P               | Ħ                                   | <b>—</b> ( | 3            | 1            | 4            | 1          |              |            |             |            |            |            |            |                    |         |            |             |            | -            | ∧ <u>∨</u>    | ¶⊒ 4×       | ENG 1:3 | 35 PM      | 2   |

Đặt tên file cho excel: ví dụ: File upload

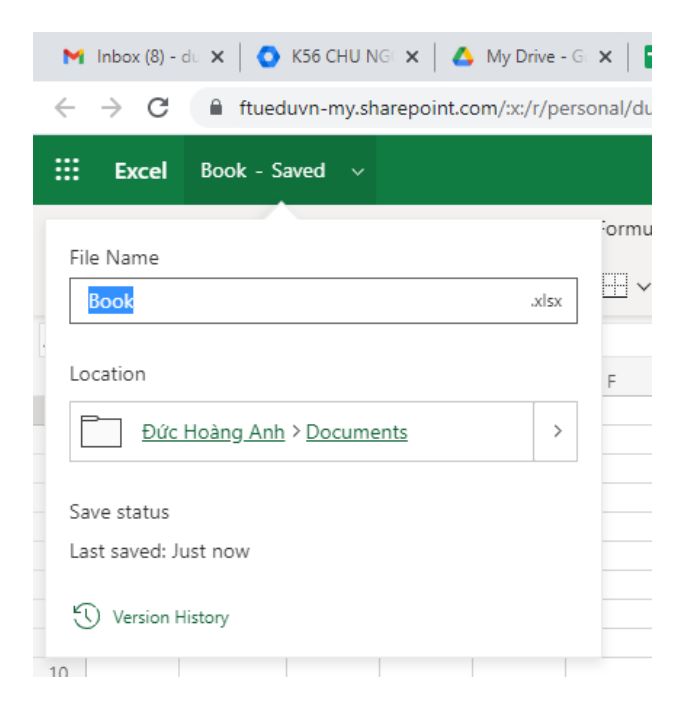

Chọn Insert > Chọn Table

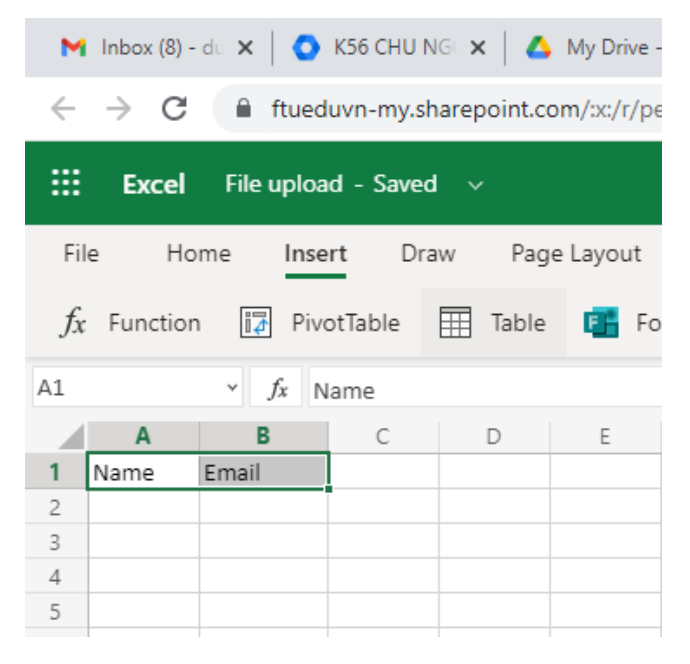

Chọn My table has headers > OK

| 附 Inbox (8) - d : 🗙   💽 K56 CHU NG 🗴   🛆 My Drive - G 🗴   📑 Lịch Hỗ trợ t 🗴   📑 Hỗ trợ tả                 | kh: 🗙   🏊 Chỉnh sửa dò 🗙   🛐 add user mai 🗴   🛐 Excel 🛛 🗙 🔯 File upload 🗙        | S Trung tâm C∈ x   + O − O ×                            |
|----------------------------------------------------------------------------------------------------|----------------------------------------------------------------------------------|---------------------------------------------------------|
| $\leftarrow$ $\rightarrow$ C (a ftueduvn-my.sharepoint.com/xx/r/personal/ducha_ftu_edu_vn/_layouts/15/Doc | .aspx?sourcedoc=%7B33DEAC59-06F7-41F6-95EF-909FF1014BFF%7D&file=Book.xlsx&actior | n=editnew&mobileredirect=true&wdN 😭 🛸 📵 🗄               |
| Excel File upload - Saved V                                                                               | rch (Alt + Q)                                                                    |                                                         |
| File Home Insert Draw Page Layout Formulas Data Review Vie                                                | w Help Open in Desktop App 🖉 Editing 🗸                                           | 년 Share 🖵 Comments                                      |
|                                                                                                    |                                                                                  |                                                         |
| A1 v fx Name                                                                                              |                                                                                  | · · · · · · · · · · · · · · · · · · ·                   |
|                                                                                                    | JKLMNOPQR                                                                        | S T U V W X                                             |
| 1 Name Email                                                                                              |                                                                                  |                                                         |
|                                                                                                    |                                                                                  |                                                         |
| 4                                                                                                    |                                                                                  |                                                         |
| 5                                                                                                    |                                                                                  |                                                         |
| 7                                                                                                    |                                                                                  |                                                         |
| 8                                                                                                    | Create Table X                                                                   |                                                         |
| 9                                                                                                    | The date forwardship is the following many AddBd                                 |                                                         |
|                                                                                                    | The data for your table is in the following range: AI:DI                         |                                                         |
|                                                                                                    | My table has headers                                                             |                                                         |
|                                                                                                    |                                                                                  |                                                         |
| 14                                                                                                    | OK Cancel                                                                        |                                                         |
|                                                                                                    |                                                                                  |                                                         |
|                                                                                                    |                                                                                  |                                                         |
| 18                                                                                                    |                                                                                  |                                                         |
| 19                                                                                                    |                                                                                  |                                                         |
|                                                                                                    |                                                                                  |                                                         |
|                                                                                                    |                                                                                  |                                                         |
|                                                                                                    |                                                                                  |                                                         |
| 24                                                                                                    |                                                                                  |                                                         |
|                                                                                                    |                                                                                  |                                                         |
|                                                                                                    |                                                                                  |                                                         |
|                                                                                                    |                                                                                  |                                                         |
| $\langle \rangle \equiv \text{Sheet1} +$                                                                  |                                                                                  |                                                         |
| Calculation Mode: Automatic Workbook Statistics                                                           |                                                                                  | Count: 2 $\sim$ Give Feedback to Microsoft $-$ 100% $+$ |
| 📲 🔎 🖽 📴 😘 😘 🚛                                                                                             |                                                                                  | ∧ V 口 d× ENG 1:39 PM<br>16/07/2021 ₹2                   |

Copy tài khoản sinh viên vào cột email

| M            | Inbox (8) -     | du 🗙 🛛       | O K56     | CHU NG      | ×   🛆    | My Dri   | ve - Go 🗙 |
|--------------|-----------------|--------------|-----------|-------------|----------|----------|-----------|
| $\leftarrow$ | $\rightarrow$ C | 🗎 ft         | ueduvn-   | my.shar     | epoint.c | om/:x:/r | /persona  |
|              | Excel           | File up      | oload - : | Saved       |          |          |           |
| Fil          | e Ho            | me l         | nsert     | Draw        | Pag      | e Layou  | it Fc     |
| fx           | Function        | i.           | PivotTab  | ole 🗄       | Table    | E.       | Forms     |
| F6           |                 | ~ <i>f</i> x |           |             |          |          |           |
|              | A               |              |           | В           |          |          | С         |
| 1            | Name 💌          | Email        |           |             |          | 7        |           |
| 2            |                 | sinhvi       | en001(    | @ftu.e      | du.vn    |          |           |
| 3            |                 | sinhvi       | en002(    | @ftu.e      | du.vn    |          |           |
| 4            |                 | sinhvi       | en003(    | @ftu.e      | du.vn    |          |           |
| 5            |                 | sinhvi       | en004(    | @ftu.e      | du.vn    |          |           |
| 6            |                 | sinhvi       | en005(    | @ftu.e      | du.vn    |          |           |
| 7            |                 | sinhvi       | en006(    | aftu.e      | du.vn    |          |           |
| 8            |                 | sinhvi       | en007(    | æftu.e      | du.vn    |          |           |
| 9            |                 | sinhvi       | en008(    |             | du.vn    |          |           |
| 10           |                 | sinhvi       | en009     | æftu.e      | du.vn    |          |           |
| 11           |                 | sinhvi       | en010(    | _<br>@ftu.e | du.vn    |          |           |
| 12           |                 |              |           | <u> </u>    |          |          |           |
| 13           |                 |              |           |             |          |          |           |
|              |                 |              |           |             |          |          |           |

Ví dụ ở đây là <u>sinhvien001@ftu.edu.vn</u> cho đến <u>sinhvien010@ftu.edu.vn</u> Đã chuẩn bị xong file upload quay trở lại tab Power Automate

| M In            | box (8) - du 🗙   💽 K56 CHU NG 🗙   🤷 My Drive - G 🗙   🚦 | Lịch Hỗ trợ tr 🗙 📔 Hỗ trợ tả   | i kh 🗙 🔊 Chỉnh sửa dò 🗙     | add user mat 🗙 🛛 🐹 Excel     | 🗙 🛛 🌠 File upload 🛪 | : 🛛 🕲 Trung tâm Cc 🗙 📔 🕂           | • - • ×                         |
|-----------------|--------------------------------------------------------|--------------------------------|-----------------------------|------------------------------|---------------------|------------------------------------|---------------------------------|
| ← -             | C asia.flow.microsoft.com/manage/environments          | :/Default-588b13a3-653b-4cf7-{ | 3ac0-59847eb2dc88/flows/46o | :d626b-57d9-4e67-8db7-201344 | 7f0fbf              |                                    | २ 🛧 🗯 团 🗄                       |
|                 | Power Automate                                         | 🔎 Tìm kiếm tài nguyê           | n hữu ích                   |                              |                     | Môi trường<br>ftu.edu.vn (default) | 🎯 ? 🛈                           |
| ≡               | ← Add User to Team                                     |                                |                             |                              |                     | 🛛 Lưu 🦞 Trình kiểm tra dà          | ng 📕 Kiểm thử                   |
| ណ៍              |                                                        | <b>1</b> Kích hoạt dòn         | g bằng cách thủ công        |                              | ····                |                                    | Î                               |
| Ĉ               |                                                        |                                |                             |                              |                     |                                    |                                 |
| ₀⁄¤             |                                                        | List rows prese                | ent in a table              | V                            | ····                |                                    |                                 |
| +               |                                                        | *Location                      | OneDrive for Business       |                              | X                   |                                    |                                 |
| ළු              |                                                        | * Document Library             | OneDrive                    |                              | · · ·               |                                    |                                 |
| \$ <sup>0</sup> |                                                        | * File                         | /add user mau.xlsx          |                              | C                   |                                    |                                 |
| ٥               |                                                        | * Table                        | Table1                      |                              | $\checkmark$        |                                    |                                 |
|                 |                                                        | Hiển thị tùy chọn nâng         | cao 🗸                       |                              |                     |                                    |                                 |
| ଂଝ              |                                                        |                                |                             |                              |                     |                                    |                                 |
| ( <u>§</u> _0)  |                                                        | 1 Áp dung cho r                | nỗi 2                       | $\checkmark$                 |                     |                                    |                                 |
|                 |                                                        |                                |                             |                              |                     |                                    |                                 |
|                 |                                                        |                                | + Butác mái                 | L m                          |                     |                                    |                                 |
|                 |                                                        |                                | , buoc mor                  | Luu                          |                     |                                    |                                 |
| -               | ନ 🛱 🚍 😘 🚮 🖉 🛤                                          |                                |                             |                              |                     | ^  단                               | ⊄× ENG 1:42 PM<br>16/07/2021 €2 |

Bước 7: Chọn File

| Lịch Hỗ trợ tr 🗙 📔 🖬 Hỗ trợ tà | ài kho 🗙 🔊 Chỉnh sửa độ 🗙 🚺 add user mau 🗙   🚺 Excel  | 🗙 🛛 🎦 File upload 🛛 🗙 | 3                                  | Trung tâm Cé 🗙 📔 🕇        | 0         | - 6      | ) × |
|--------------------------------|-------------------------------------------------------|-----------------------|------------------------------------|---------------------------|-----------|----------|-----|
| )efault-588b13a3-653b-4cf7-8   | 8ac0-59847eb2dc88/flows/46cd626b-57d9-4e67-8db7-20134 | 47f0fbf               |                                    |                           | Qź        | 7 🕈      | Di  |
| 🔎 Tìm kiếm tài nguyê           | èn hữu ích                                            | æ                     | Môi trường<br>ftu.edu.vn (default) | ŝ                         | ?         | ĐA       |     |
|                                |                                                       |                       | Lưu                                | 🕑 Trình kiểm tra dò       | ng 🗸      | Kiểm     | thử |
| <b>£</b> Kích hoạt dòn         | g bằng cách thủ công                                  | ····                  |                                    |                           |           |          | ĺ   |
|                                | $\downarrow$                                          |                       |                                    |                           |           |          |     |
| List rows prese                | ent in a table                                        | ?                     |                                    |                           |           |          |     |
| * Location                     | OneDrive for Business                                 | $\checkmark$          |                                    |                           |           |          |     |
| * Document Library             | OneDrive                                              | $\sim$                |                                    |                           |           |          |     |
| * File                         | /add user mau.xlsx                                    | 6                     | Exce                               | el Online (Busines        |           |          | ×   |
| * Table                        | Table1                                                | ~                     | <b>-</b> 9                         | Microsoft Teams Chat File | es        |          | >   |
| Hiển thị tùy chọn nâng         | cao 🗸                                                 |                       |                                    |                           |           |          |     |
|                                |                                                       |                       | ß                                  | Ứng dụng                  |           |          | >   |
| 1 Áp dung cho r                | mõi 2                                                 |                       | B                                  | add user mau.xlsx         |           |          |     |
|                                |                                                       |                       | ₿                                  | File upload.xlsx          |           | Ele uni  |     |
|                                | + Bước mới Lưu                                        |                       | Ð                                  | Thông tin Tài khoản MS C  | Office 36 | 5 cán bộ | ,   |
|                                |                                                       |                       |                                    |                           | _         | 4.45.014 |     |

Chọn đúng tên file đã tạo là File upload

# Chọn Table 1

| M Ini       | pox (8) - d : 🗙   🔕 K56 CHU NG : 🗙   📥 My Drive - G : 🗙   📘       | Lịch Hỗ trợ tr 🗙 📔 🖬 Hỗ trợ tài | khi 🗙 💽 Chỉnh sửa dò 🗙 📓 add user mai 🗴 🛛 👪 Excel 🛛 🗙       | K File upload 🗙 🛛 | ③ Trung tâm C: ×   +   ○            |
|-------------|-------------------------------------------------------------------|---------------------------------|-------------------------------------------------------------|-------------------|-------------------------------------|
| ← →         | C asia.flow.microsoft.com/manage/environments/                    | Default-588b13a3-653b-4cf7-8    | ac0-59847eb2dc88/flows/46cd626b-57d9-4e67-8db7-2013447f0fbf |                   | ९ ☆ 🖈 🕖 :                           |
|             | Power Automate                                                    | 🔎 Tìm kiếm tài nguyên           | n hữu ích                                                   | Â                 | Môi trường ftu.edu.vn (default)     |
| =           | ← Add User to Team                                                |                                 |                                                             | 🗔 Lu              | ưu 😲 Trình kiểm tra dòng 📙 Kiểm thử |
| ഹ           |                                                                   | L Kích hoạt dòng                | j bằng cách thủ công                                        | ····              |                                     |
| Ċ           |                                                                   |                                 |                                                             |                   |                                     |
| o⁄°         |                                                                   | List rows prese                 | nt in a table                                               | ····              |                                     |
| +           |                                                                   | *Location                       | Our Drive for Business                                      |                   |                                     |
| 43          |                                                                   | * Document Library              |                                                             | ×                 |                                     |
| øa          |                                                                   | * File                          | /File upload.xlsx                                           |                   |                                     |
| 0           |                                                                   | * Table                         | Select a table from the drop-down.                          |                   |                                     |
|             |                                                                   | Hiển thi tùy chon nâng (        | Table1                                                      |                   |                                     |
| ංශ්         |                                                                   |                                 | Nhập giá trị tùy chỉnh                                      |                   |                                     |
| (Î.)        |                                                                   |                                 | $\checkmark$                                                |                   |                                     |
| 51          |                                                                   | 🗘 Áp dụng cho n                 | ði 2                                                        |                   |                                     |
| m           |                                                                   |                                 |                                                             |                   |                                     |
| W           |                                                                   |                                 | + Bước mới Lưu                                              |                   |                                     |
| https://asi | a.flow.microsoft.com/manage/environments/Default-588b13a3-653b-4c | f7-8ac0-59847eb2dc88/#          |                                                             |                   | 144.014                             |
| -           | 오 바 🖨 🔞 🔂 🦉 🔳                                                     |                                 |                                                             |                   | ^ ₩ ₽ 4× ENG 16/07/2021             |

# Bước 8: Tiếp xuống Line 3 dưới chọn áp dụng cho mỗi

| M Inb                                 | iox (8) - du 🗙 📔 💽 K56 CHU NGI 🗙 📔 📥 My Drive - GI 🗙 📔 | 🖀 Lịch Hỗ trợ tị 🗙   🚰 Hỗ trợ tài khi 🗴 🍠 Chính sửa di 🗙 🔯 add user mai 🗴   🔯 Excel 🛛 🗙   🛐 File upload 🗙 | 🕙 Trung tâm Cé 🗙 📔 🕂               | • - ø ×           |
|---------------------------------------|--------------------------------------------------------|----------------------------------------------------------------------------------------------------|------------------------------------|-------------------|
| $\leftrightarrow$ $\rightarrow$       | C asia.flow.microsoft.com/manage/environment           | s/Default-588b13a3-653b-4cf7-8ac0-59847eb2dc88/flows/46cd626b-57d9-4e67-8db7-2013447f0fbf                 |                                    | @ ☆ 🗯 📵 ፤         |
|                                       | Power Automate                                         | 🔎 Tìm kiếm tài nguyên hữu ích                                                                             | Môi trường<br>ftu.edu.vn (default) | ? DA              |
| =                                     | ← Add User to Team                                     | 🖽 I                                                                                                    | ưu 👎 Trình kiểm tra dò             | ng 📕 Kiểm thử     |
| 仚                                     |                                                        | *File /File upload.xlsx                                                                                   |                                    | ^                 |
| Ċ                                     |                                                        | *Table Table1                                                                                             |                                    |                   |
| _∕°                                   |                                                        | Hiển thị tùy chọn nâng cao 🗸                                                                              |                                    |                   |
| +                                     |                                                        | +                                                                                                    |                                    |                   |
| -73                                   |                                                        | لَتَا لَمْ Ap dụng cho mỗi 2 ۰۰۰                                                                          |                                    |                   |
| e2                                    |                                                        | 1 Chon đầu ra từ các hước trước                                                                           |                                    |                   |
| Q <sup>V</sup>                        |                                                        |                                                                                                    |                                    |                   |
| 0                                     |                                                        |                                                                                                    |                                    |                   |
|                                       |                                                        | Add member to group                                                                                       |                                    |                   |
| ଂଝ                                    |                                                        |                                                                                                    |                                    |                   |
| $(\widehat{\underbrace{g_{\alpha}}})$ |                                                        | 🔽 Thêm hành động                                                                                          |                                    |                   |
|                                       |                                                        |                                                                                                    |                                    |                   |
|                                       |                                                        |                                                                                                    |                                    |                   |
|                                       |                                                        | + Bước mới Lưu                                                                                            |                                    |                   |
| -                                     | ନ 🛱 🔚 😘 🚱 🍓 💵                                          |                                                                                                    | ^ ⊻ ₽                              | ∜× ENG 16/07/2021 |

Click chọn ô đầu ra chọn Value

| M In       | box (8) - d X C56 CHU NG X A My Drive - G X | 🖬 Lich Hỗ trợ ti 🗙   🚰 Hỗ trợ tải kin. 🗙 🔊 Chỉnh sửa di. 🗙 🏹 đị add user mai. 🗙   🏹 Excel 🛛 🗙   🏹 File<br>- Macharda 19 (2014) 2 - 2 - 5 - 1 - 1 - 2 - 2 - 2 - 2 - 2 - 2 - 2 - 2                                                                                                    | upload X S Trung tâm C X + O - O X             |
|------------|---------------------------------------------|----------------------------------------------------------------------------------------------------|------------------------------------------------|
|            | Power Automate                              | Pretautrisous as rouse with rouse source in the second number of the second number of the | Ali trường<br>B. ftu.edu.vn (default) 🚳 ? (ĐA) |
| ≡          | ← Add User to Team                          |                                                                                                    | 🔚 Lưu 🤨 Trình kiểm tra dòng 📕 Kiểm thừ         |
| ώ          |                                             | *File /File upload.xlsx                                                                                                    | <u> </u>                                       |
| Ċ          |                                             | *Table Table1                                                                                                    | <u>~</u>                                       |
| -/2        |                                             | Hiển thị tùy chọn năng cao \vee                                                                                                    |                                                |
|            |                                             | (†                                                                                                    |                                                |
| T          |                                             | Áp duna cho mỗi 2                                                                                                    |                                                |
| ත්         |                                             |                                                                                                    |                                                |
| ¢0         |                                             | *Chọn đầu ra từ các bước trước                                                                                                    |                                                |
| ٥          |                                             | Thêm nội dung                                                                                                    | Nội dung động Biểu thức                        |
|            |                                             | Add member to group                                                                                                    |                                                |
| ୶ୡ         |                                             |                                                                                                    |                                                |
| ( <u>}</u> |                                             |                                                                                                    | List rows present in a table                   |
|            |                                             | Thêm hành động                                                                                                    | Value<br>List of Items                         |
|            |                                             |                                                                                                    | body<br>List of Items                          |
|            |                                             |                                                                                                    | 🗐 body/value - Mục 🗸                           |
|            | ▶<br>ク 田 篇 <b>陽 </b> 6 晴 4 ■                |                                                                                                    | ∧ V 및 4× ENG 1:45 PM<br>16/07/2021             |

# Chọn Add Member To Group

| M In                                 | box (8) - d 🛛 🗙 📔 🚫 K56 CHU NG 🗙 📔 🔥 My Drive - G 🗙 📔 | 🚡 Lịch Hỗ trợ tị 🗙   🚼 Hỗ trợ tài khi 🗙 🔊 Chính sửa dò 🗙 🔯 add user mai 🗙   🔯 Excel 💿 🗙   🔯 File uple | ad ×   🕄 | Trung tâm Cé 🗙 📔 🕂                 | <b>o</b> – | ٥                   | ×  |
|--------------------------------------|-------------------------------------------------------|----------------------------------------------------------------------------------------------------|----------|------------------------------------|------------|---------------------|----|
| ← -                                  | C asia.flow.microsoft.com/manage/environment          | s/Default-588b13a3-653b-4cf7-8ac0-59847eb2dc88/flows/46cd626b-57d9-4e67-8db7-2013447f0fbf             |          |                                    | @ ☆        | * 0                 | :  |
|                                      | Power Automate                                        | 🔎 Tìm kiếm tài nguyên hữu ích                                                                         | æ        | Môi trường<br>ftu.edu.vn (default) | ٢          | ? (                 | A  |
| =                                    | ← Add User to Team                                    |                                                                                                    | ⊟ Lưu    | 😵 Trình kiểm tra d                 | òng 👗 I    | Kiểm thử            |    |
| ŵ                                    |                                                       |                                                                                                    |          |                                    |            |                     | 1  |
| Ċ                                    |                                                       | ↓<br>Áp dụng cho mỗi 2                                                                                |          |                                    |            |                     |    |
| ₀⁄⁰                                  |                                                       |                                                                                                    |          |                                    |            |                     |    |
| +                                    |                                                       | value x                                                                                               |          |                                    |            |                     |    |
| යයි                                  |                                                       | Add member to group                                                                                   |          |                                    |            |                     |    |
| ø                                    |                                                       |                                                                                                    | _        |                                    |            |                     | I. |
| 0                                    |                                                       | User Principal Name                                                                                   |          |                                    |            |                     | I. |
|                                      |                                                       |                                                                                                    |          |                                    |            |                     | I. |
| ଂଓ                                   |                                                       |                                                                                                    |          |                                    |            |                     | I. |
| $(\widehat{\underline{g}_{\alpha}})$ |                                                       | 🖵 Thêm hành động                                                                                      |          |                                    |            |                     |    |
|                                      |                                                       |                                                                                                    |          |                                    |            |                     |    |
|                                      |                                                       |                                                                                                    |          |                                    |            |                     | 1  |
|                                      |                                                       | + Bước mới Lưu                                                                                        |          |                                    |            |                     | Ŧ  |
| -                                    | त्र 🛱 📮 🚱 👩 🙀 🖉                                       |                                                                                                    |          | ^ ⊻ ₽                              | ⊄× ENG 16  | 1:46 PM<br>/07/2021 | 2  |

Điền group Id: Là tên của phòng thi (nhóm Team)

User Principal name: Là Email Ví dụ ở đây là Phòng thi DEMO 123

| họn đầu ra từ các bước ti<br>💷 value 🗙 | rước                                                                                                    |       |  |  |  |  |  |  |  |
|----------------------------------------|----------------------------------------------------------------------------------------------------|-------|--|--|--|--|--|--|--|
|                                        |                                                                                                    |       |  |  |  |  |  |  |  |
| Add member                             | to group                                                                                                    | ··· ⑦ |  |  |  |  |  |  |  |
| *Group Id                              | phòng                                                                                                    | ~     |  |  |  |  |  |  |  |
| * User Principal Name                  | Phòng thi DEMO 123                                                                                                    |       |  |  |  |  |  |  |  |
|                                        | TAN232(1+2.2/2021).10_Phòng 1                                                                                           |       |  |  |  |  |  |  |  |
|                                        |                                                                                                    |       |  |  |  |  |  |  |  |
|                                        | TRI104E(1+2.2/2021)59CTTTTC.1_PHÒNG 1                                                                                   |       |  |  |  |  |  |  |  |
|                                        | TRI104E(1+2.2/2021)59CTTTTC.1_PHÒNG 1<br>TRI104E(1+2.2/2021)59CTTTTC.1_PHÒNG 2                                          |       |  |  |  |  |  |  |  |
|                                        | TRI104E(1+2.2/2021)59CTTTTC.1_PHÒNG 1<br>TRI104E(1+2.2/2021)59CTTTTC.1_PHÒNG 2<br>Sử dụng 'phòng' làm giá trị tùy chỉnh |       |  |  |  |  |  |  |  |

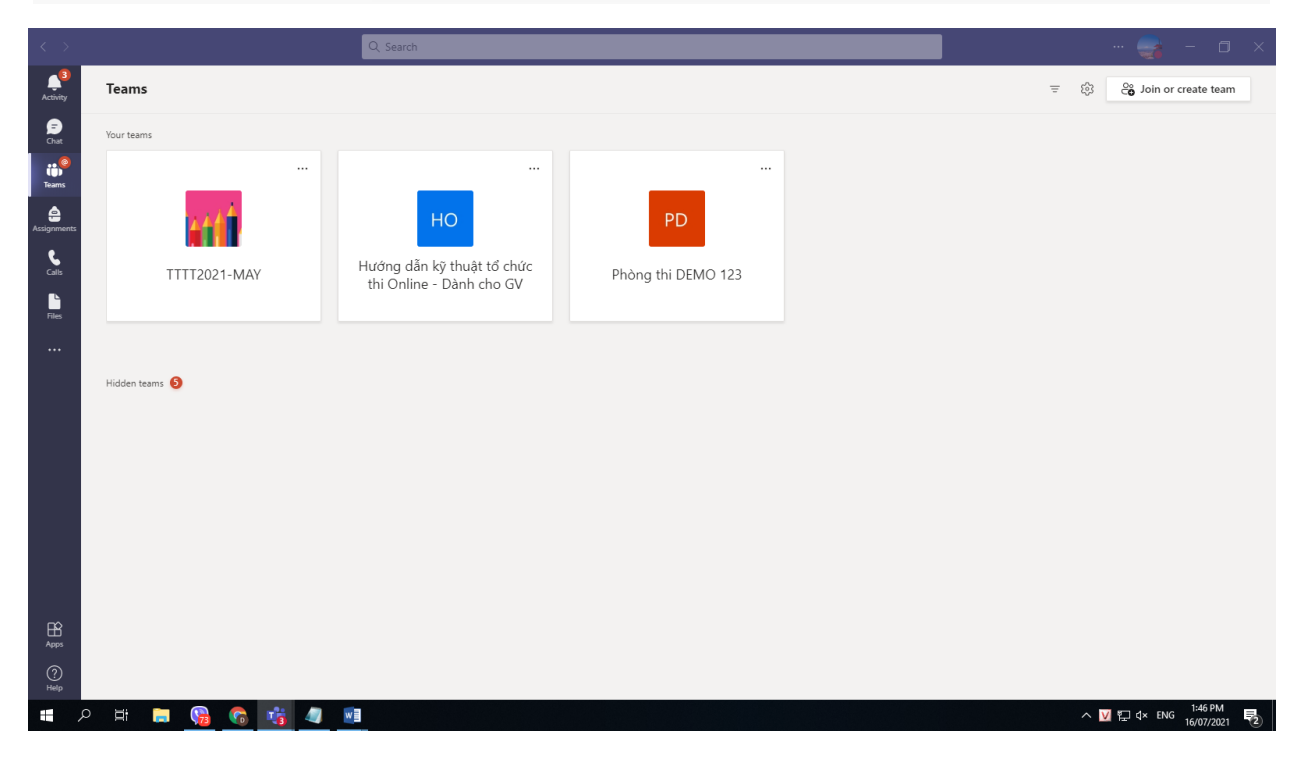

Chọn Lưu

| M Ir                                   | box (10) - c ×   💽 K56 CHU NG ×   🛆 My Drive - G × | 🗃 Lich Hồ trợ ti 🗙   📑 Hồ trợ tài khi x 🌗 Chính sửa di x 🚺 🚳 add user mai x   🚳 Excel x   🚳 File up<br>x/Default-588b13a3-653b-4ct7-8ac0-59847eb2dc88/flows/46cd626b-57d9-4e67-8db7-2013447/00hf | load x   ⊗ Trung tâm C x   + ● -       |
|----------------------------------------|----------------------------------------------------|----------------------------------------------------------------------------------------------------|----------------------------------------|
|                                        | Power Automate                                     | 🔎 Tìm kiếm tài nguyên hữu ích                                                                                                    | Att trường 🚳 ? DA                      |
| =                                      | ← Add User to Team                                 |                                                                                                    | 🔚 Lưu 🦞 Trình kiểm tra dòng 👗 Kiểm thừ |
| ណ៍                                     |                                                    |                                                                                                    |                                        |
| Ċ                                      |                                                    | ↓<br>Ån dung cho měi 2                                                                                                    |                                        |
| ₀⁄°                                    |                                                    | Ap duing cho more                                                                                                    |                                        |
| +                                      |                                                    | Chon đầu ra từ các bước trước     value x                                                                                                    |                                        |
| ත්                                     |                                                    |                                                                                                    |                                        |
| ¢a                                     |                                                    | Add member to group                                                                                                    |                                        |
| 0                                      |                                                    | Group Id     Phông thi DEMO 123                                                                                                    |                                        |
|                                        |                                                    |                                                                                                    |                                        |
| ଂସ୍ପ                                   |                                                    |                                                                                                    |                                        |
| $(\widehat{\underline{\xi}_{\theta}})$ |                                                    | 🖵 Thêm hành động                                                                                                    |                                        |
|                                        |                                                    |                                                                                                    |                                        |
| Ш                                      |                                                    |                                                                                                    |                                        |
|                                        |                                                    | + Bước mới Lưu                                                                                                    |                                        |
| -                                      | ନ 🛱 📮 🙀 🚮 🖉                                        |                                                                                                    | へ V 記 d× ENG 1:48 PM 長                 |

Bước cuối cùng chọn mũi tên Add user to Team bên góc trái

### Bước 9: Chọn Chạy

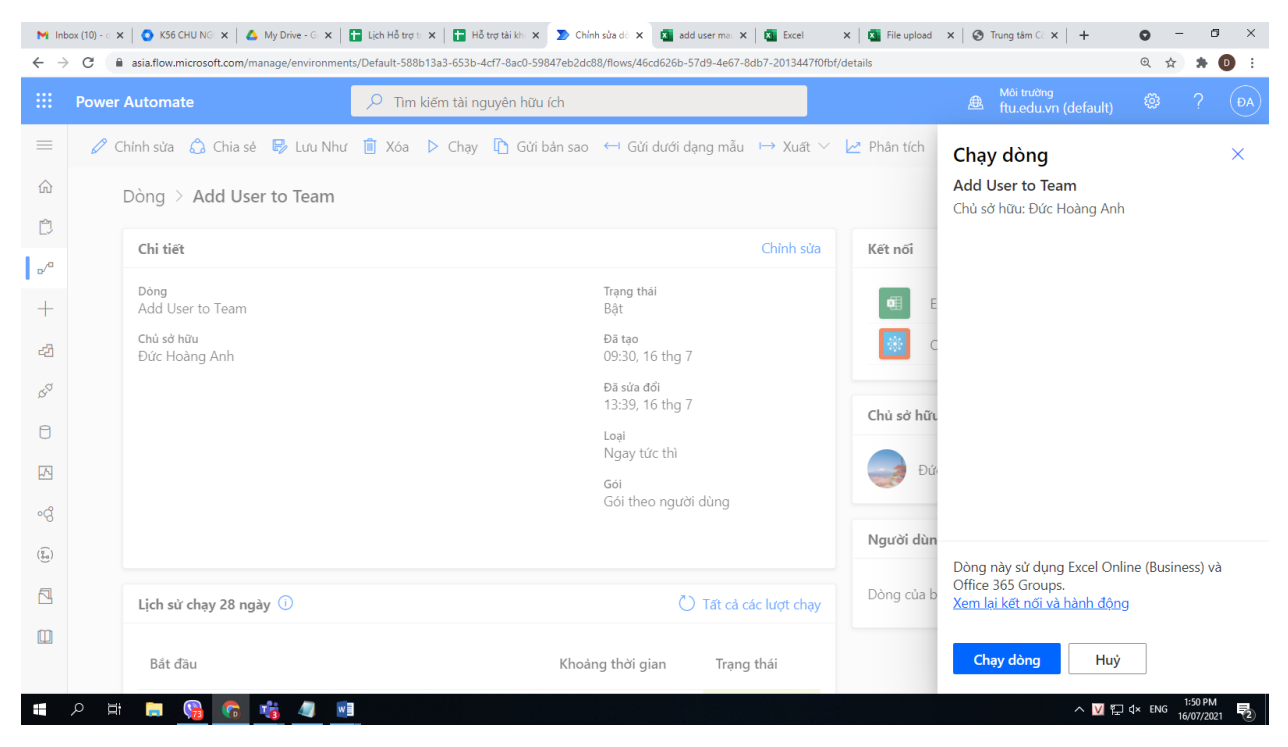

Bước 10: Chọn Chạy dòng

### Hoàn tất

| M Ini | box (10) - d 🔉 | 🖌 🔵 K56 CHU NG 🗙 🛛 🛆 My Drive - G 🗙 🗍      | 🖬 Lịch Hỗ trợ tr 🗙   🔚 Hỗ trợ tài kha 🗙 📡 Ch | inh sửa dò 🗙 🚺 add user mai 🗙 | Excel             | 🗙 🛛 🎦 File upload | $\mathbf{x} \mid \mathbf{O}$ Trung tâm Ci $\mathbf{x} \mid \mathbf{+}$ | • - • ×                        |
|-------|----------------|--------------------------------------------|----------------------------------------------|-------------------------------|-------------------|-------------------|------------------------------------------------------------------------|--------------------------------|
| ← →   | d 🛛            | asia.flow.microsoft.com/manage/environment | s/Default-588b13a3-653b-4cf7-8ac0-59847eb2d  | c88/flows/46cd626b-57d9-4e67- | 8db7-2013447f0fb1 | f/details         |                                                                        | ९ 🛧 🗯 🚺 ।                      |
|       | Power          | Automate                                   | 🔎 Tìm kiếm tài nguyên hữu ích                |                               |                   |                   | Môi trường                                                             | ? DA                           |
| =     | 0              | Chỉnh sửa 💧 Chia sẻ 🕏 Lưu Như              | 📋 Xóa 🕨 Chạy 🗈 Gửi bản sao                   | o 🛏 Gửi dưới dạng mẫu         | ⊢ Xuất ∨          | 🗠 Phân tích       | Chạy dòng                                                              | ×                              |
| ώ     |                | Dòng > Add User to Team                    |                                              |                               |                   |                   |                                                                        |                                |
| Ċ     |                |                                            |                                              |                               |                   |                   | $\overline{\mathcal{C}}$                                               | )                              |
| ₀∕°   |                | Chi tiết                                   |                                              |                               | Chỉnh sửa         | Kết nối           | Č                                                                      | )                              |
| +     |                | Dòng<br>Add User to Team                   |                                              | Trạng thái<br>Bật             |                   | <b>Q</b> ≣ E      | Đã bắt đầu thành công hoạt                                             | động chạy dòng của             |
| ත්    |                | Chủ sở hữu<br>Đức Hoàng Anh                |                                              | Đã tạo<br>09:30, 16 thg 7     |                   | C                 | bạn. Đề giảm sát, này đi tổ                                            | or frang chạy dong.            |
| ¢a    |                |                                            |                                              | Đã sửa đổi<br>13:39, 16 thg 7 |                   | Chả cả hớc        |                                                                        |                                |
| ٥     |                |                                            |                                              | Loại                          |                   | Chu so hut        |                                                                        |                                |
|       |                |                                            |                                              | Ngay tức thì<br>Gói           |                   | Đứ                |                                                                        |                                |
| ංල්   |                |                                            |                                              | Gói theo người dùng           |                   |                   |                                                                        |                                |
| (î,   |                |                                            |                                              |                               |                   | Người dùn         |                                                                        |                                |
| 5     |                |                                            |                                              |                               |                   | Dòng của b        |                                                                        |                                |
|       |                | Lịch sử chạy 28 ngày 🛈                     |                                              | 🕐 Tất cả c                    | các lượt chạy     | Dong cua b        |                                                                        |                                |
|       |                | Bắt đầu                                    | Khoa                                         | ảng thời gian Trạng           | g thái            |                   | Hoàn tất                                                               |                                |
| -     | P Ħ            | 🕞 😘 😚 🙀 📑                                  |                                              |                               |                   |                   | ^ ⊻ ₽                                                                  | ¢× ENG 1:51 PM<br>16/07/2021 € |

# Vào MS Team Kiểm tra

| < >                  |                                                                | Q. Search                                                 |       |          |               | 🥶 – 🗆 ×                |  |
|----------------------|----------------------------------------------------------------|-----------------------------------------------------------|-------|----------|---------------|------------------------|--|
| Activity             | < All teams                                                    | PD Phòng thi DEMO 123 ···<br>Phòng thi DEMO 123           |       |          |               | © Team                 |  |
|                      | Members Pending Requests Channels Settings Analytics Apps Tags |                                                           |       |          |               |                        |  |
| Teams                | Phòng thi DEMO 123 ····                                        | Search for members                                        | 2     |          |               | <b>⊖</b> Add member    |  |
| Assignments<br>Calls | General                                                        | <ul> <li>Owners(1)</li> <li>Name</li> </ul>               | Title | Location | Tags (i)      | Role                   |  |
| Files                |                                                                | Dức Hoàng Anh                                             |       |          |               | Owner 🗸                |  |
|                      |                                                                | <ul> <li>Members and guests (10)</li> <li>Name</li> </ul> | Title | Tags (i) | Mute students | Role                   |  |
|                      |                                                                | S0 Sinh vien 008                                          |       |          |               | Member V X             |  |
|                      |                                                                |                                                           |       |          |               |                        |  |
|                      |                                                                | Sinh vien 001                                             |       |          |               | Member $\vee$ $	imes$  |  |
|                      |                                                                | S0 Sinh vien 004                                          |       |          |               | Member $\vee$ $	imes$  |  |
|                      |                                                                | SO Sinh vien 009                                          |       |          |               | Member $\vee$ $\times$ |  |
|                      |                                                                | S0 Sinh vien 005                                          |       |          |               | Member $\vee$ $\times$ |  |
| Apps                 |                                                                | SO Sinh vien 002                                          |       |          |               | Member $\vee$ $\times$ |  |
| (?)<br>Help          |                                                                | SO Sinh vien 010                                          |       |          |               | Member $\vee$ $\times$ |  |
| -                    | 📲 🔎 Hi 📄 😘 🔥 🔹 🥒 💷                                             |                                                           |       |          |               |                        |  |

Tại Phòng thi Demo 123 đã có đủ 10 sinh viên với quyền là member

# Trân trọng cảm ơn